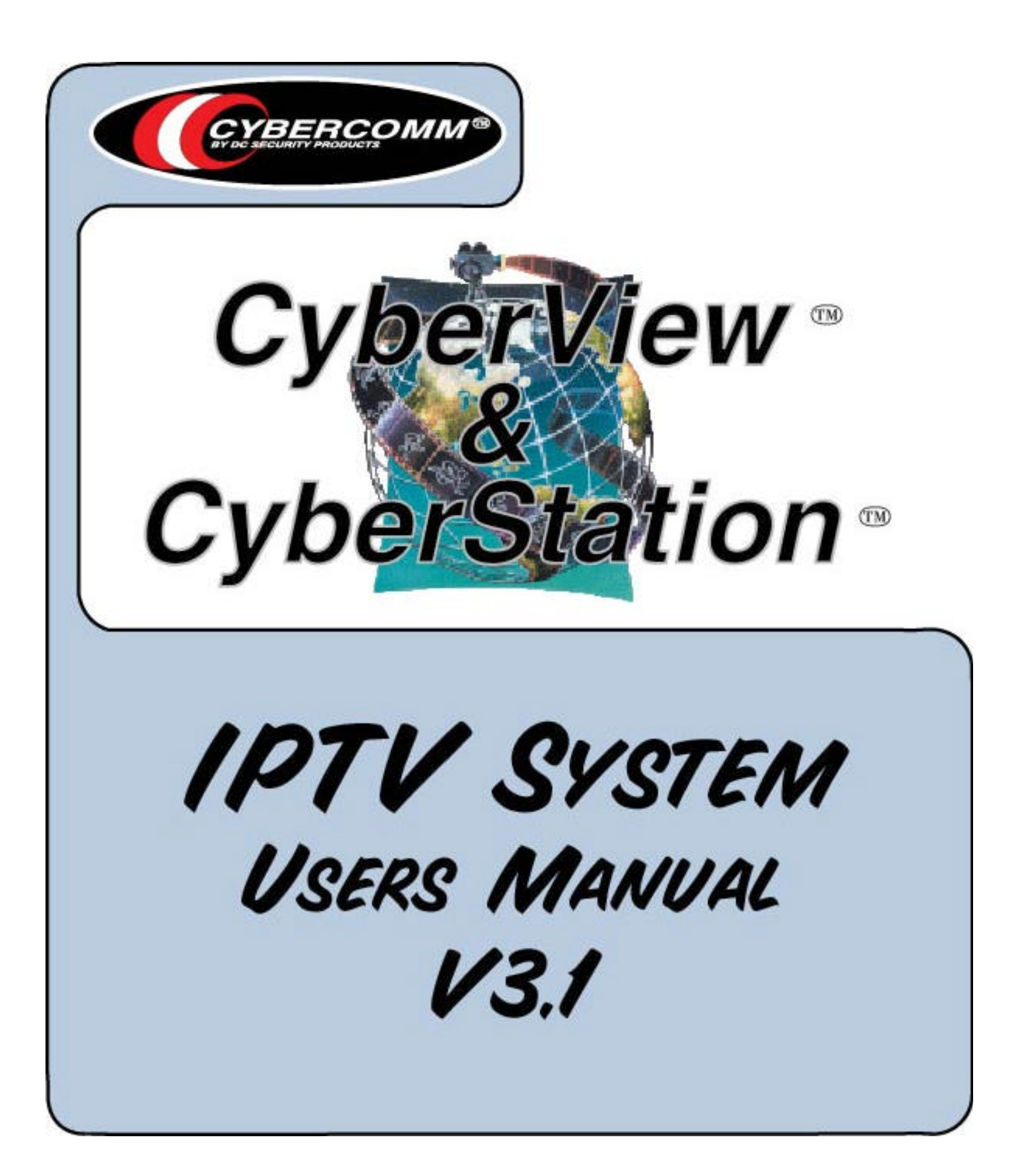

Copyright  $\ensuremath{\textcircled{O}}$  2003 by DC Security Products, Inc. All Rights reserved.

*CyberStation*<sup>™</sup> and *CyberView*<sup>™</sup> are trademarks of DC Security Products, inc.

No part of this product or related documentation may be reproduced in any form without written authorization of DC Security Products, Inc.

This document, *CyberStation*<sup>™</sup> system modules, and *Cyber View*<sup>™</sup> software are subject to change without notice.

# **Table of Contents**

| Chapter 1                                                                    | 1      |
|------------------------------------------------------------------------------|--------|
| Overview                                                                     | 1      |
| 1.1 Terms                                                                    | 1      |
| 1.2 Chapter description                                                      | 1      |
| 1.3 Prerequisites                                                            | 2      |
| 1.4 Equipment and system requirements                                        | 2      |
| 1.5 Documentation review                                                     | 3      |
| 1.6 Document conventions                                                     | 4      |
| Chapter 2                                                                    | 5      |
| Initial Setup                                                                | 5      |
| 2.1 Sample configuration                                                     | 5      |
| 2.1.1 IP addresses and numbers used in the examples                          | 5      |
| 2.1.2 Username and passwords                                                 | 6      |
| 2.2 Getting StartedFirst-time CyberStation™ IP address configuration program | nming7 |
| 2.3 Setting the IP address of the PC                                         | 11     |
| 2.4 Configuring CyberStation™ using web-based main configuration menu        | 11     |
| 2.5 Files context                                                            | 14     |
| 2.6 The flash memory in the <i>CyberStation</i> ™                            | 16     |
| 2.7 Installing <i>CyberView</i> ™ in the PC                                  | 17     |
| 2.7.1 CyberView™ installation on Windows <sup>®</sup> 95 / 98                | 18     |
| 2.7.2 CyberView™ installation on Windows <sup>®</sup> NT4.0 / 2000 /XP       | 18     |
| 2.7.3 CyberView™ installation on Windows <sup>®</sup> Me                     | 19     |
| 2.8 Utility software                                                         | 20     |
| Chapter 3                                                                    | 21     |
| CyberStation™ and CyberView™ in LAN                                          | 21     |
| 3.1 Connecting the <i>CyberStation</i> ™ to an existing LAN                  | 21     |
| 3.2 Configuring a LAN site in <i>CyberView</i> ™                             | 21     |
| Chapter 4                                                                    | 26     |
| CyberStation™ and CyberView™ in Dialup                                       | 26     |

# Table of Contents (continued)

| 4.1 Configuring the Modem circuit in <i>CyberStation</i> ™                                       | 26       |
|--------------------------------------------------------------------------------------------------|----------|
| 4.2 Saving the new configuration                                                                 | 28       |
| 4.3 Viewing the new configuration                                                                | 30       |
| 4.4 PC MODEM adapter installation and configuration                                              | 30       |
| 4.5 Configuring a remote site modem connection in <i>CyberView</i> ™                             | 31       |
|                                                                                                  |          |
| Chapter 5                                                                                        |          |
| Sample Customer Installation Introduction                                                        |          |
| 5.1 Sample practical example                                                                     |          |
| 5.1.1 Security elements installed in the Dallas Branch                                           |          |
| 5.1.2 Video recording                                                                            |          |
| 5.1.2.1 "Cust-safes-cam" camera                                                                  | 37       |
| 5.1.2.2 "Branch-safe-cam" camera                                                                 |          |
| 5.1.2.3 "Main-cam" Camera                                                                        | 38       |
| 5.1.3 Generation of alarms                                                                       |          |
| 5.1.3.1 System alarms (alarm without video)                                                      |          |
| 5.1.3.2 General alarms (alarms with video)                                                       | 39       |
| 5.1.4 Communications                                                                             |          |
| 5.1.5 Timetable Dallas Branch                                                                    |          |
| 5.1.6 Configuration process review                                                               | 40       |
| 5.2 Dallas Branch Configuration file                                                             | 46       |
| 5.3 Installing the Cyberstation™                                                                 | 49       |
| 5.4 Configuring the <i>CyberView</i> ™ Software Suite                                            | 50       |
| 5.4.1 Configurating to call the Controller                                                       | 50       |
| 5.4.2 Configuring CyberView™ to receive alarms                                                   | 51       |
| 5.4.3 Configuring the Dial-Up Server in W98                                                      | 51       |
| 5.4.4 Configuring the Dial-Up Server in Windows <sup>®</sup> NT                                  | 52       |
| 5.4.5 Configuring the Dial-Up Server in Windows <sup>®</sup> XP                                  | 54       |
| 5.5 Configuring the portable PC to access <i>CyberStation</i> ™ controller using Intern Browsers | et<br>54 |
| 5.5.1 Phone numbers                                                                              | 54       |
| 5.5.2 Username and password                                                                      | 55       |
| 5.5.3 PC modem installation – Step-by-step procedure                                             | 55       |
| 5.5.4 Configure the DUN utility in the PC                                                        | 55       |
| 5.5.5 Server setting                                                                             | 56       |

# Table of Contents (continued)

| 5.5.6 Place the phone call                       | 56 |
|--------------------------------------------------|----|
| 5.5.7 Accessing Cyberstation™ embedded web pages | 57 |
| 5.5.8 CyberStation-ip-address                    | 57 |

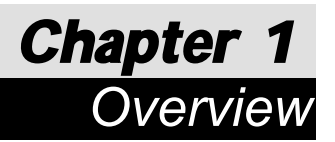

This manual provides simple configurations for users, who are unfamiliar with the *CyberStation*  $^{\text{M}}$  product family.

An IPTV System consists of:

- □ CyberStation<sup>™</sup>—The remote controller, located on the customer surveilled premises. CyberStation's basic function is to transmit and eventually record video. It is also called the controller.
- CyberView<sup>™</sup>—The video management software suite for CyberStation<sup>™</sup>.
   CyberView<sup>™</sup> displays video from one or more remote controllers. CyberView<sup>™</sup> also receives and displays the alarms generated. It is also called the receiver.

## 1.1 Terms

In this manual, the terms receiver, video management software, software suite, application or *CyberView*<sup>TM</sup> are used interchangeably to identify *CyberView*<sup>TM</sup>. The terms, transmitter, remote controller or *CyberStation*<sup>TM</sup> are used interchangeably to identify *CyberStation*<sup>TM</sup>.

# 1.2 Chapter description

The chapters are organized as described below.

#### Chapters 1—4

Chapters 1—4 introduce *CyberStation*<sup>™</sup> and provide step-by-step procedures for:

- □ installing and configuring a CyberStation<sup>™</sup> to accept connections from CyberView<sup>™</sup>, using Ethernet LAN, DSL and Modem communications.
- □ installing and configuring CyberView<sup>™</sup> for a PC to connect to one or more CyberStations.
- □ making connections from CyberView<sup>™</sup> to CyberStation(s) to view real-time video from cameras connected to CyberStation<sup>™</sup> when both systems are connected to the same Ethernet LAN.
- □ making connections from CyberView<sup>™</sup> to CyberStation<sup>™</sup> to view real-time video from cameras connected to the CyberStation<sup>™</sup> when both systems are connected by PPP Protocol (modems) over the PSTN network.

1

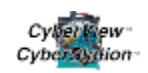

Chapter 5

Chapter 5 gives a practical example based on a typical installation.

# 1.3 Prerequisites

Users familiar with basic ethernet (LAN) and wide area networks (WAN) communication concepts, their terminology, and basic Internet technology, including browsers, will find this manual easier to understand and follow. This manual does not describe the LAN/WAN networking concepts related to *CyberStation*<sup>™</sup> operation. Preferably, users should also be familiar with PPP, DSL, and TCP/IP concepts in Microsoft<sup>®</sup> Windows operating systems.

Users familiar with networks (WAN) communication concepts are invited to thoroughly read this manual for installation, configuration information and procedures of *CyberStation*<sup>™</sup>.

# 1.4 Equipment and system requirements

A working IPTV configuration set-up requires the following equipment:

- □ a CyberStation<sup>™</sup> remote controller.
- □ *CyberView*<sup>™</sup> software and documentation distribution CD.
- an RS232 connection cable (one DB9 male and one DB9 female connectors in each end).
- a Crossed RJ45 Category 5 Ethernet cable <u>or</u> an existing Ethernet LAN with at least two RJ45 ports available in an Ethernet Hub or Switch.
- one DSL phone line for high speed communication, and a DSL router/bridge with a multiple port Hub/Switch with at least at least two available RJ45 ports.
- one phone line with dialup communication access for use with the Securcomm Uniflex DC336B Optional Modem Module and CommPort232. One Telco cable (length as required) and Serial (DB 25 male to DB 25 female) cable.

A working configuration set-up requires these system requirements:

- □ Pentium II processor with 128 Mb RAM.
- □ Windows<sup>®</sup> XP, 95, 98, NT or 2000).
- an Internet browser, such as Netscape Navigator or Microsoft<sup>®</sup> Explorer.
- $\Box$  a 10 Mbps or 10/100 ethernet interface<sup>1</sup>.

<sup>&</sup>lt;sup>1</sup> Since *CyberStation*™ Ethernet interface is 10Mbps, it should not be connected to "exclusive 100Mbps" LAN devices, because no communications will be possible.

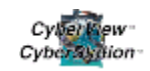

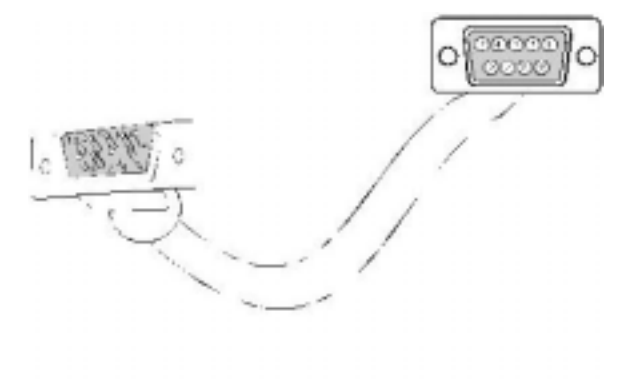

|     | DB9 male | _  | DB9 female |
|-----|----------|----|------------|
| RXD | 2        | to | 2          |
| TXD | 3        | to | 3          |
| GND | 5        | to | 5          |

RS232 cable

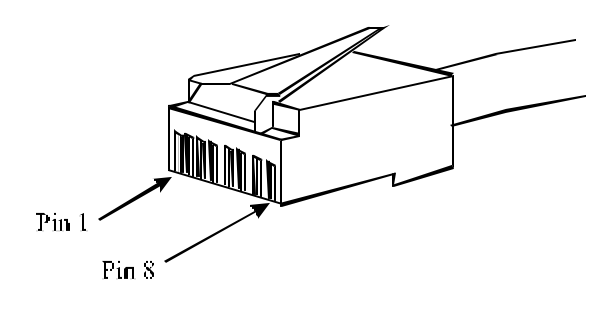

| <b>Crossed</b> | Ethernet | cable |
|----------------|----------|-------|
|----------------|----------|-------|

|     | RJ45<br>male | _  | RJ45 male |
|-----|--------------|----|-----------|
| TXD | 1            | to | 3         |
| TXD | 2            | to | 6         |
| RXD | 3            | to | 1         |
| RXD | 6            | to | 2         |

FIGURE 1. CABLES PIN OUT: RS232 AND CROSSES ETHERNET

# 1.5 Documentation review

Users should read the *CyberStation*<sup>TM</sup> Reference Manual, available on the enclosed *CyberStation*<sup>TM</sup> CD, to become familiar with the *CyberStation*<sup>TM</sup> family of system modules and product features. This documentation is distributed in PDF format. PDF documents can be read using the Adobe Acrobat Reader.

The *CyberStation*<sup>™</sup> CD contains the following documentation in English:

- □ *IPTV<sup>™</sup> System* User Manual. (*IPTV<sup>™</sup>*\_system\_user\_manual.pdf, this document).
- □ CyberView<sup>™</sup> User Manual. (CyberView<sup>™</sup>\_user\_manual.pdf).
- □ CyberStation<sup>™</sup> Reference Manual. (CyberStation<sup>™</sup>\_reference\_manual.pdf).

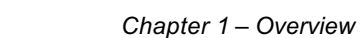

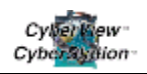

As previously indicated, this manual is intended for initial contact with *CyberStation*<sup>TM</sup>. To fully understand the extensive features and capabilities of the system, and to install and configure *CyberStation*<sup>TM</sup> for customers with several systems connected corporate networks of any size, it is strongly suggested that the user utilize all the product documentation available on this CD, such as:

- □ CyberView<sup>™</sup> User Manual. A detailed description of the CyberView<sup>™</sup> operation.
- CyberStation<sup>™</sup> Reference Manual. An introductory tutorial explaining CyberStation<sup>™</sup> concepts and its building blocks. It is also a reference manual for configuration and management concepts and commands. The CyberStation Reference Manual introduces hardware components, describes cabling, power, other requirements, and other CyberStation<sup>™</sup> models.

# 1.6 Document conventions

*CyberView*<sup>™</sup> and *CyberStation*<sup>™</sup> documentation uses the following conventions:

| Convention     | Description                                                                                 |
|----------------|---------------------------------------------------------------------------------------------|
| Courier bold   | Keywords and Commands                                                                       |
| (Substitute)   | Variables that must be replaced by their value. Variables may also be displayed in italics. |
| < Optional >   | Optional arguments or keywords.                                                             |
| { x   y   z }  | One of many options must be selected.                                                       |
| { x + y + z }  | One, more or all options can be selected.                                                   |
| Courier        | Text displayed on the display monitor.                                                      |
| Courier italic | Examples of information that must be entered.                                               |
| Listing        | CyberStation™ configuration listing.                                                        |
| Button.        | Buttons displayed on screen that can be clicked, using the mouse.                           |
| Field.         | Fields that require the user to enter information into the system.                          |
| NOTE:          | Important note.                                                                             |
| Туре           | Key press commands.                                                                         |

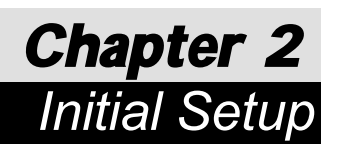

# 2.1 Sample configuration

The *CyberStation*  $^{\text{TM}}$  is shipped from DC Security Products with a default configuration. This default configuration has predefined values, and has no site or user specific values (e.g., dialup phone numbers, IP addresses, alarm conditions, disk recording conditions). Default values are shown on screen if *CyberStation*  $^{\text{TM}}$  configuration is performed using a browser, as described in this manual.

# 2.1.1 IP addresses and numbers used in the examples

Figure 2 and Figure 3 display the physical connections and the configuration parameter values used as examples.

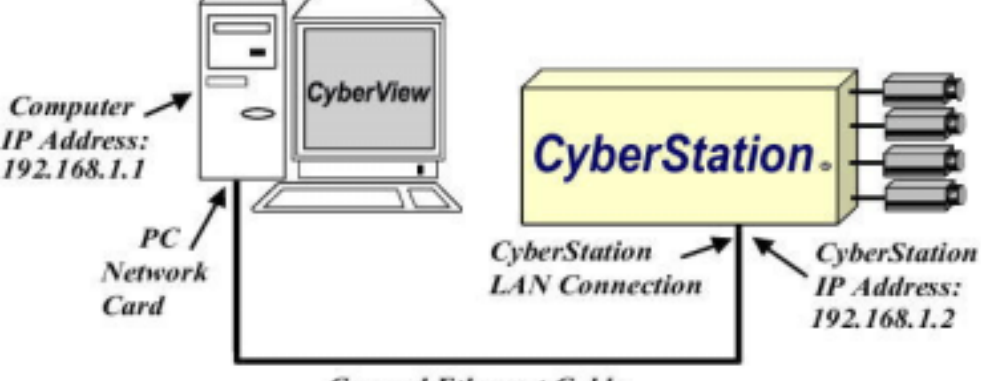

Crossed Ethernet Cable

FIGURE 2. IP ADDRESSES EXAMPLE FOR THE LAN CONNECTION

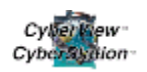

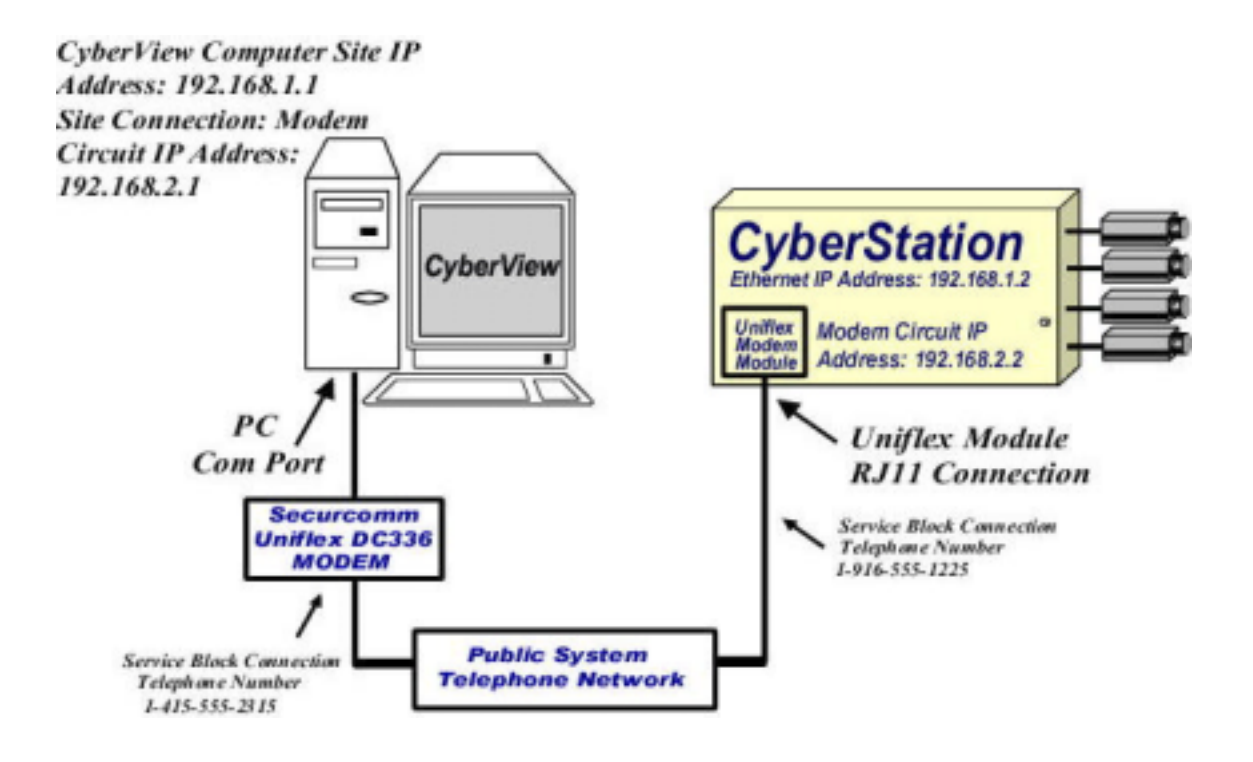

FIGURE 3. IP ADDRESSES EXAMPLE FOR THE MODEM CONNECTION

Figure 2 displays example values (IP addresses) used in this step-by-step procedure for LAN connection configuration. Figure 3 displays example values used in this step-by-step procedure for the MODEM connection.

These IP addresses are Internet private, class C addresses for intranet use, and are not used on the public Internet. For these class C addresses, the network mask is 255.255.255.0.

# 2.1.2 Username and passwords

When delivered from DC Security Products, *CyberStation*  $^{\text{TM}}$  system software has a default username and password. Users are encouraged to change those values when the *CyberStation*  $^{\text{TM}}$  system starts working in a customer site.

Default values are:

- □ Username: hello
- Password: world

hello/world has administrator privileges.

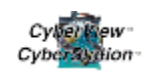

As an added security measure, *CyberStation*<sup>™</sup> *IPTV CFGMain* program will delete this account as soon as a new username/password is created and entered in the Remote Controller. *CyberView*<sup>™</sup>, the Video Management Software suite, will **not** delete this account because it is managed in a safe and autonymous environment.

The procedures described in this chapter assume the use of the default settings.

# 2.2 Getting Started.....First-time *CyberStation*<sup>™</sup> IP address configuration programming

To provide an IP address to the *CyberStation*<sup>™</sup> for first-time use proceed with the following steps:

1. Connect a PC to the *CyberStation*<sup>™</sup> console port (serial-0), as shown Figure 4 (see Figure 1 for cable pin out details).

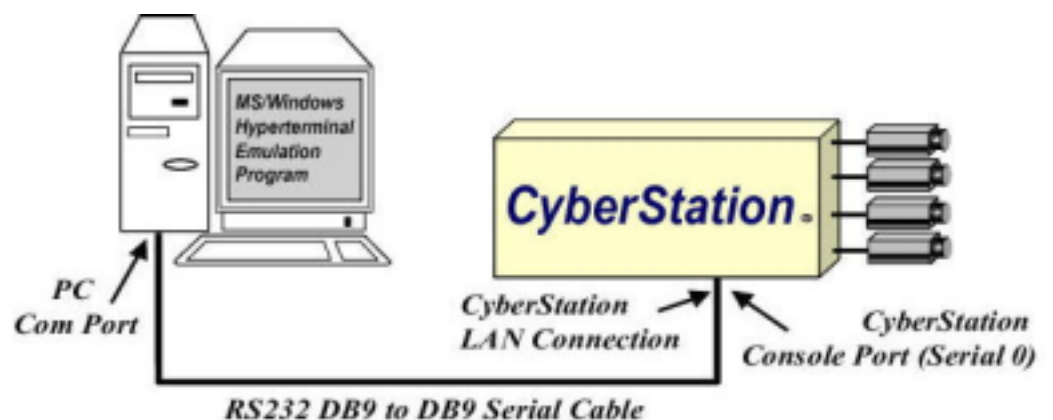

FIGURE 4. PROVIDING AN IP ADDRESS TO CYBERSTATION™

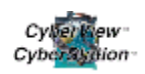

2. Set HyperTerminal parameters, as shown in Table 1: HyperTerminal Parameters.

| Speed        | 9.600 bits/s |
|--------------|--------------|
| Parity       | None         |
| Data         | 8 bits       |
| Stop         | 1 bit        |
| Flow control | None         |

**Table 1: HyperTerminal Parameters** 

3. Once the connection is complete, enter the following commands

| Username: hello                    | Username: <i>hello</i> |
|------------------------------------|------------------------|
| Password: ****                     | Password: world        |
| User and password ok.<br>Connected | User has logged in     |

4. Press ←<sup>7</sup> Enter

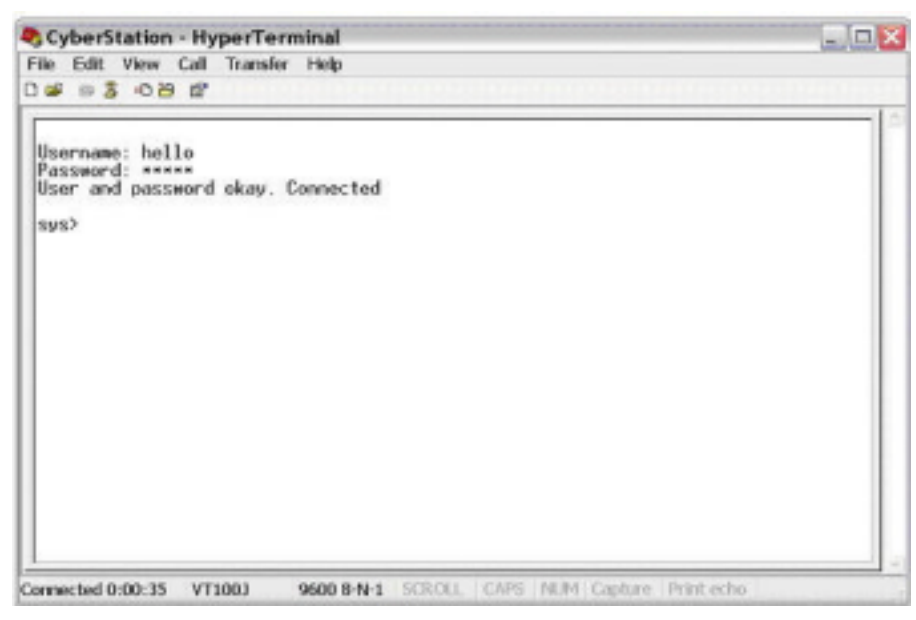

Figure 5: Logging into the Cyber Station using Hyperminal

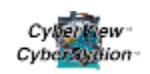

5. At the sys> prompt, type "*cfg run*" followed by the IP address and the subnet mask command. This action sets up the IP address and the mask in the default file setting.

sys> **cfg run** 192.168.1.2 255.255.255.0

Set up Ethernet IP address and the submask

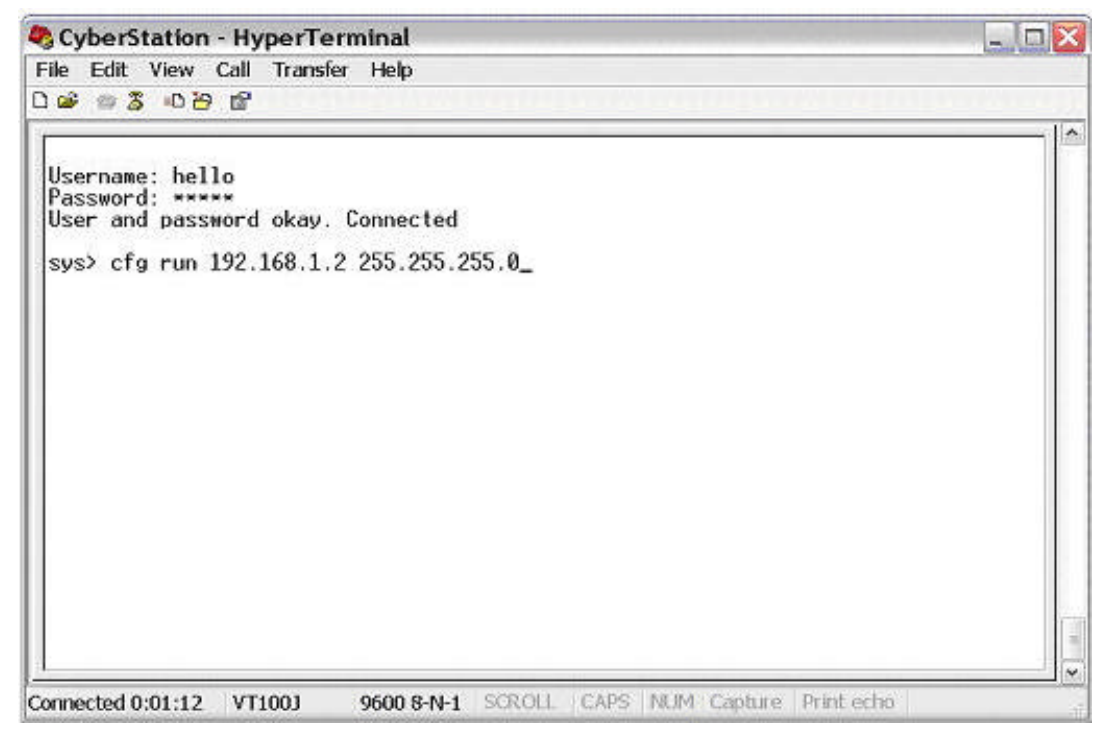

FIGURE 6: ENTERING IP ADDRESS INTO HYPERTERMINAL PROMPT

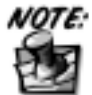

If the network mask value is not entered, the *CyberStation*'s network mask default value is 255.255.255.0, corresponding to a class C network. For this example the IP address is 192.168.1.2, and the default mask is entered for clarity below.

6. Once the "cfg run <IP Address> & <Subnet Mask>" command is typed and displayed on the screen, press the +" Enter key to execute the command.

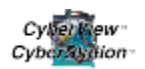

| geyberstation nyperre                                                                                                    | rminal                       |                    |
|----------------------------------------------------------------------------------------------------|------------------------------|--------------------|
| File Edit View Call Transfe                                                                                                    | ar Help                      | Control of Control |
| 068 08 08 68                                                                                                    |                              | i la               |
| Username: hello<br>Password: *****<br>User and password okay.<br>sys> cfg run 192.168.1.<br>Configuration saved<br>Configuration activated<br>Rebooting system<br>sys> | Connected<br>2 255.255.255.0 |                    |
|                                                                                                    |                              |                    |

FIGURE 7: HYPERTERMINAL COMMAND SCREEN DISPLAY AFTER DATA ENTRY

When executed, the command the screen displays:

- □ Configuration saved—save changes in the 'default' configuration file
- □ Configuration activated—activates the "default" configuration file
- □ Rebooting system—restarts the CyberStation™ Controller to allow the new configuration changes take effect

Once *CyberStation*<sup>™</sup> reboots, it is now ethernet accessible, with the proper IP address, until another configuration is entered or the IP address changed.

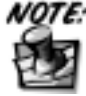

If a *CyberStation*<sup>TM</sup> IP address must be changed again, the user can perform the previous procedure, or do the following:

- 1. Connect to *CyberStation*<sup>TM</sup> using an internet web browser and accessing the main configuration menu as explained in Section 2.4 Configuring *CyberStation*<sup>TM</sup> using web-based main configuration menu.
- 2. Add the new IP address.
- 3. Exit the web-based main configuration menu.
- 4. Connect again using the web-based main configuration menu.
- 5. Delete the old IP address and save the modified configuration.

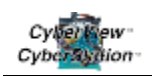

# 2.3 Setting the IP address of the PC

While using the appropriate Windows<sup>®</sup> configuration facilities, set the PC's LAN interface to the value 192.168.1.1. Set network mask to 255.255.255.0. Remember, these values are only for this example, a LAN with two network devices—the PC and the *CyberStation*<sup>TM</sup>. If the PC has more communication interfaces (other LAN devices, Network cards, etc.) connected to the IP network, it may require further configuration changes. If the PC is connected to an existing LAN, refer to the instructions provided in Section 3.1 Connecting the *CyberStation*<sup>TM</sup> to an existing LAN.

# 2.4 Configuring *CyberStation*<sup>™</sup> using web-based main configuration menu

After setting an IP address to the ethernet interface, *CyberStation*<sup>TM</sup> can be more easily accessed by the LAN. Both the PC and the *CyberStation*<sup>TM</sup> should be placed on the same LAN. The connection diagram should resemble one of the diagrams depicted in Figure 8.

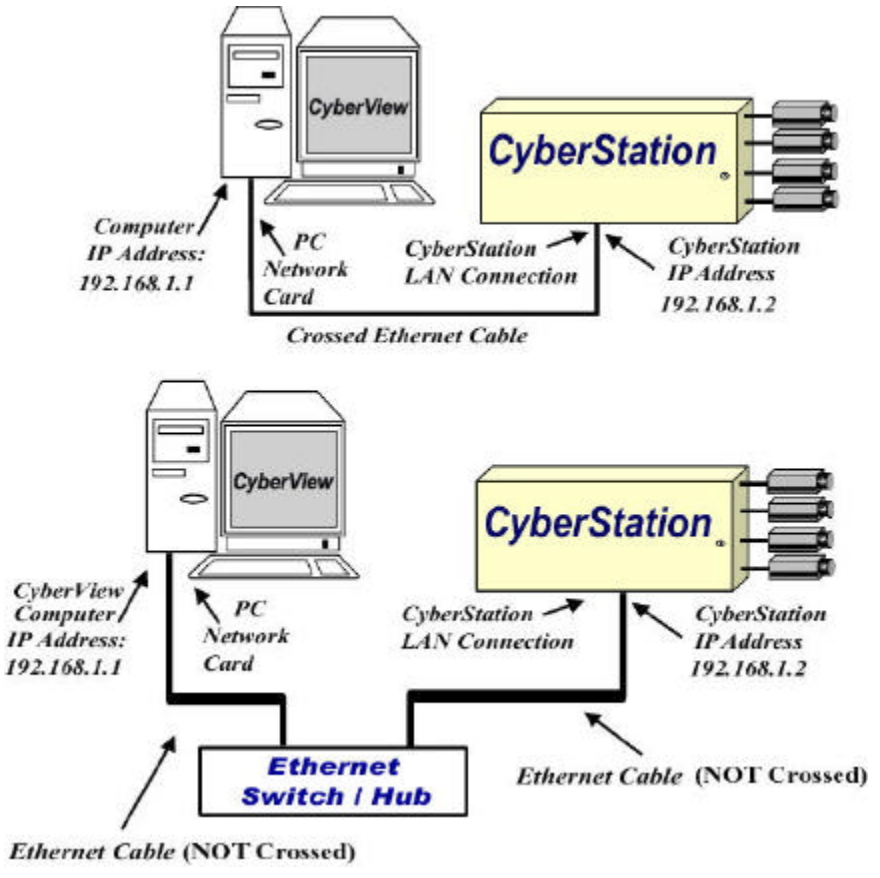

FIGURE 8. CONNECTING THE CYBERSTATION<sup>™</sup> TO THE LAN

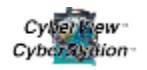

Now the user can access the *CyberStation*<sup>TM</sup> using an Internet web browser, and configure it with the help of the embedded web-based *CFGMain* configuration utility (or main configuration menu) accessable in *CyberStation*<sup>TM</sup>.

The address entered in the URL field should follow this format:

```
http:// <CyberStation-IP-address>/config.html.
```

For this example, type this address in the URL field: *http://192.168.1.2/config.html*. The *CyberStation*<sup>™</sup> login dialog box appears.

Follow these steps to continue configuring the *CyberStation*<sup>™</sup>, using the web-based main configuation utility:

1. Type *hello* in the **User Name** field and *world* in the **Password** field. The Main Configuration Menu screen appears.

|                                                      | Connect to 192.168.1.2  |                      |
|------------------------------------------------------|-------------------------|----------------------|
|                                                      |                         |                      |
| Username and Password Required                       | CYBERSTATION            | IPTV                 |
| Enter usemanie for CVBERSTATION IPTV at 192.168.1.2: | User name:<br>Password: | 2                    |
| User Name:                                           |                         | Remember my password |
| Password:                                            |                         |                      |
| OK Cancel                                            |                         |                      |

FIGURE 9. REQUIRED PASSWORD TEXT BOXES FOR ACCESS TO THE SETUP MENU IN THE CYBERSTATION<sup>™</sup> USING NETSCAPE (LEFT) OR INTERNET EXPLORER (RIGHT) BROWERS

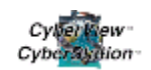

| ) WELCOME - Microsoft Internet Explorer                     | - 0        |
|-------------------------------------------------------------|------------|
| File Edit View Favorites Tools Help                         |            |
| 🔇 Barl 🔸 🔘 🔹 📓 🟠 🔎 Search 📌 Favorites 🜒 Media 🛷 🔗 - 🖕 🔯 + 🗔 |            |
| stormer 🕘 hotopulgises. 168. 1. 2groonlig. Hank             | 🕑 💽 👄      |
|                                                             |            |
|                                                             |            |
|                                                             |            |
| CYBERSTATION IPTV                                           |            |
|                                                             |            |
|                                                             |            |
| Configuration system                                        |            |
|                                                             |            |
| Hate: 0.10.2002 (See 1.05                                   |            |
| unite, 5-10-2002 unite, 100                                 |            |
|                                                             |            |
|                                                             |            |
| Configuration Level                                         |            |
| Basic                                                       |            |
| Complete                                                    |            |
|                                                             |            |
|                                                             |            |
| Eritar .                                                    |            |
|                                                             |            |
|                                                             |            |
|                                                             |            |
|                                                             |            |
| lone                                                        | 😨 Internet |

FIGURE 10. MAIN CONFIGURATION SCREEN

- 2. Select one of two configuration levels, using the radio buttons:
  - Basic—allows basic CyberStation<sup>™</sup> configuration parameters. This option is advisable when either the equipment has a simple configuration, or the user is unfamiliar with the controller's configuration.
  - Complete—allows configuration of all CyberStation<sup>™</sup> parameters. The user can make more complex configurations. Basic parameters appear in white text. Parameters that do not appear when using the basic configuration level appear in yellow text.
- 3. Click **Enter**. The Main page appears, which contains different system configuration contexts and their descriptions.

The user can now configure any parameter of every context, such as the MODEM context that was utilized when the Modem circuit was defined, as described later in this document.

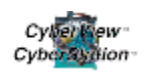

The Context Selection Main Page is displayed with the various contexts of the system configuration with their descriptions. When viewed in Netscape Navigator or Internet Explorer, the Context Selection Main Page contains the same Context information, but the browsers display contain minor layout differences, as shown in Figure 11.

| auto & Locator Juny Litt                                                                                                    | Q 1581 2-looky trui                                                                                                    |                                                                                                    | -                       |
|----------------------------------------------------------------------------------------------------|----------------------------------------------------------------------------------------------------|----------------------------------------------------------------------------------------------------|-------------------------|
| 2                                                                                                    |                                                                                                    |                                                                                                    | _                       |
| and a state of the state of the                                                                                                    | (                                                                                                    | CYBERSTATION IPTV                                                                                                    |                         |
|                                                                                                    |                                                                                                    |                                                                                                    |                         |
|                                                                                                    | ustre                                                                                                    | Use disbar                                                                                                    |                         |
|                                                                                                    | aldrenshoek                                                                                                    | E-mail address book                                                                                                    |                         |
| de la companya de la companya de la companya de la companya de la companya de la companya de la companya de la                                                                                                    | tineciale                                                                                                    | Transitie control                                                                                                    |                         |
|                                                                                                    | ÷.                                                                                                    | April Supetimup                                                                                                    |                         |
|                                                                                                    | electro-                                                                                                    | Alamatrica                                                                                                    |                         |
|                                                                                                    | videa                                                                                                    | Welso seep                                                                                                    |                         |
|                                                                                                    | refe                                                                                                    | ar doe dittota                                                                                                    |                         |
|                                                                                                    | einteits                                                                                                    | Centra                                                                                                    |                         |
|                                                                                                    | cinstreaml                                                                                                    | Oceand capely provident                                                                                                    |                         |
|                                                                                                    | - mater                                                                                                    | IP 20021                                                                                                    |                         |
|                                                                                                    | 07563                                                                                                    | ELCA application permettent                                                                                                    |                         |
|                                                                                                    | 159                                                                                                    | SUF reconstruction of History                                                                                                    |                         |
|                                                                                                    | 5000                                                                                                    | Despit State is blangen the lease of parameters                                                                                                    |                         |
|                                                                                                    | ped                                                                                                    | All packs                                                                                                    |                         |
|                                                                                                    | inte                                                                                                    | NUM states                                                                                                    |                         |
|                                                                                                    | and a                                                                                                    | Fand interface                                                                                                    |                         |
|                                                                                                    | mastern                                                                                                    | Mode must                                                                                                    |                         |
|                                                                                                    | badence                                                                                                    | Stepheter                                                                                                    |                         |
|                                                                                                    | (b)                                                                                                    | Defendentier                                                                                                    |                         |
| Concept Concept Concept                                                                                                    | Anne<br>No                                                                                                    | 28.                                                                                                    | <b>k</b> a 28           |
| Enclared Constant Const<br>Constant Constant Const<br>New Provider Tell                                                                                                    | A HA                                                                                                    | 28.                                                                                                    |                         |
| Exclusion of the second second                                                                                                    | Arta<br>Na                                                                                                    | 28.                                                                                                    | ر هي يعا<br>ا           |
| - Marine Television<br>- Marine Television<br>- Mari                                                                                                    | And<br>No                                                                                                    | CYBERSTATION IPTV                                                                                                    | ر چي يا<br>ا            |
|                                                                                                    | Al Tal                                                                                                    | CYBERSTATION IPTV                                                                                                    | <b>1</b> 2 - 20 - 2<br> |
| Consert con                                                                                                    | A HI<br>Na<br>VSE 10                                                                                                    | CYBERSTATION IPTV                                                                                                    | 5                       |
| The sect case                                                                                                    | A na<br>na<br>Use ns<br>a ciderasti cok                                                                                                    | CYBERSTATION IPTV                                                                                                    | 1                       |
| The same transfer and the same transfer and the same transfer and                                                                                                    | Arrar<br>Mar<br>Usarts<br>ackierastock<br>tematois                                                                                                    | CYBERSTATION IPTV                                                                                                    | ,<br>,                  |
| Constant constants                                                                                                    | A HE<br>USE 15<br>ecklerasis ock<br>threats in<br>Fe<br>Hereite                                                                                                    | 24-<br>CYBERSTATION IPTV<br>Userdankapo<br>E-met differences<br>Translak come<br>Part October                                                                                                    |                         |
| Distant Cone<br>and Midnest Tap<br>Annual Cone Cone<br>and Cone Cone<br>and Cone<br>and Cone<br>Cone<br>Cone<br>Cone<br>Cone<br>Cone<br>Cone<br>Cone | A INF<br>A INF<br>A CONTRACT<br>A CONTRACT<br>A CO                                                                                                    | CYBERSTATION IPTV<br>User datasets<br>E-medical datasets<br>Trinciples<br>Trinciples<br>Facil Guard Index<br>Alerina weng<br>National Index                                                                                                    |                         |
| Distant con                                                                                                    | A ne<br>we<br>a diferentipock<br>transatole<br>be<br>a lararre<br>a diferentipock<br>transatole<br>be<br>a lararre<br>a diferentipock<br>be<br>a diferentipock<br>be<br>a differentipock<br>be<br>a differentipock<br>be<br>a di<br>be<br>a di<br>be<br>a differentipock<br>be<br>a differentipock<br>be<br>a diffe                                                                                                    | CYBERSTATION IPTV<br>Unindentgen<br>E-mel 400festbook<br>E-mel 400festbook<br>Franklak comp<br>Paul Guest in Mag<br>Alamm warp<br>Video onto<br>machen Machan                                                                                                    |                         |
| Distant you                                                                                                    | And<br>usens<br>ackierssback<br>treasback<br>treasback<br>arises<br>alarse<br>alarse<br>alarse<br>alarse<br>alarse<br>alarse<br>alarse                                                                                                    | CYBERSTATION IPTV User dating or E-met dating or E-met dating or E-met dating to the Astron serue Video step moder/ dation Oracle                                                                                                    |                         |
| Busarton<br>art borner fa<br>une years                                                                                                    | A na<br>A na<br>A sent<br>A sent<br>A                                                                                                    | CYBERSTATION IPTV<br>User-facetopo<br>E-reel e00rees book<br>E-reel e00rees book<br>Trinolate come<br>Pear/Guest inde<br>Aleren weng<br>Vide ont p<br>mickel doctors<br>Circelli<br>Circelli<br>Circelli<br>Circelli                                                                                                    |                         |
| Consum types<br>of later and the<br>set of the set of the<br>set of the set of the<br>set of the set of the<br>set of the set of the<br>set of the set of the<br>set of the set of the<br>set of the set of the<br>set of the set of the<br>set of the set of the<br>set of the set of the<br>set of the set of the<br>set of the set of the<br>set of the set of the set of the<br>set of the set of the set of the<br>set of the set of the set of the<br>set of the set of the set of the<br>set of the set of the set of the<br>set of the set of the set of the<br>set of the set of the set of the<br>set of the set of the set of the set of the<br>set of the set of the set of the set of the<br>set of the set of the set of the set of the<br>set of the set of the set of the set of the<br>set of the set of the set of the set of the set of the<br>set of the set of the set of the set of the set of the<br>set of the set of the set of the set of the set of the<br>set of the set of the set of the set of the set of the set of the<br>set of the set of the set of the set of the set of the set of the<br>set of the set of the set                                                                                                    | And<br>use III<br>addressback<br>timesback<br>timesback<br>addressback<br>timesback<br>addressback<br>addressbac                                                                                                    | CYBERSTATION IPTV      Upridantgae     Exnel datrestook     Tradick comd     Periodo     Addrestook     Tradick comd     Periodo     Tradick comd     Periodo     Constant     Constant com is parameter     Provide     Provide                                                                                                    |                         |
| Contact your                                                                                                    | And<br>usens<br>addressback<br>treatine<br>is<br>alarne<br>alarne<br>ala | CYBERSTATION IPTV User datrice to E-medi datrice to E-medi datrice to E-medi datrice to E-medi datrice to E-media Pesi Guest anke Ammi amp Video onto Pesi datrice Periodos Providos Providos Providos Periodos Periodos Pe |                         |
|                                                                                                    | A IN<br>A IN<br>A USE IS<br>A dideastback<br>Itmatole<br>B<br>A dideastback<br>Itmatole<br>B<br>A dideastback<br>Itmatole<br>B<br>A dideastback<br>Itmatole<br>B<br>A dideastback<br>Itmatole<br>B<br>A dideastback<br>Itmatole<br>B<br>A dideastback<br>Itmatole<br>B<br>A dideastback<br>Itmatole<br>B<br>A dideastback<br>Itmatole<br>B<br>A dideastback<br>Itmatole<br>B<br>A dideastback<br>Itmatole<br>Itmatole                                                                                                    | CYBERSTATION IPTV User-facebase E-reel-essives E-reel-essives E-reel-essives E-reel-essives E-reel-essives Amma weag Voids onto Amma weag Voids onto Amma we |                         |
| Conservation of the second second sec                                                                                                    | And<br>wise its<br>ackiesosto ock<br>timesosto ock<br>timesosto<br>alarma<br>alarma<br>alarm                                                                                                    | CYBERSTATION IPTV      Userdantesse     Evred datasesses     Evred datasesses     Evred datasesses     Vede setup     Vede setup     Vede setup     Vede setup     Vede setup     Vede setup     Vede setup     To Practice     Errorden     TO Practice     TO Practice     TO Practice     TO Practice     TO Practice     TO Practice     Setup Ontone Man gain results     ISP Continue Man gain results     ISP Continue Man gain results     ISP Continue Man gain results     To Practice     Setup Ontone Man gain results     ISP Continue Man gain results     ISP Continue Man gain results     ISP Continue Man gain results                                                                                                    |                         |
| en Desauer con<br>ar E Desauer con<br>constant los a<br>constant con<br>constant con<br>con<br>constant con<br>con<br>con<br>con<br>con<br>con<br>con<br>con<br>con<br>con                                                                                                    | And<br>usets<br>district<br>district<br>be<br>alartite<br>model<br>model                                                                                                    | CYBERSTATION IPTV User dankages E-mel dativastione E-mel dativastione E-mel dativastione Thread All costs Thread All costs Th |                         |
|                                                                                                    | A ne<br>use III<br>a differentio sch<br>transistie<br>b<br>a darme<br>nideo<br>nideo                                                                                                    | CYBERSTATION IPTV     Uprindentes     E-meri destepse     E-meri destepse     E-meri destepse     E-meri destepse     E-meri destepse     Trubles compt     Amerin wage     Vides officie     Amerin wage     Vides officie     Criscille     Generati deste ils parametere     Findente     Findente     E-merin     Serepti Nativeth Managel mellit Protecomparameters     Findente     Sample Nativeth Managel mellit Protecomparameters     Findente     Endente medication                                                                                                    |                         |
| The same case                                                                                                    | A nel<br>active solo pock<br>extension pock<br>extension<br>alternie<br>rideo<br>meterni<br>extrues<br>app<br>astro<br>astro<br>a                                                                                                    | CYBERSTATION IPTV<br>Userdantesio<br>E-met dativestook<br>E-met dativestook<br>Trinklikk come<br>Past Outstantes<br>Past Outstantes<br>Past Outstantes<br>Past Outstantes<br>Past Outstantes<br>Past Outstantes<br>Past Outstantes<br>General date te pasterides<br>Prodos<br>TUP accil aton pasterides<br>BF-correct and on a te fundoor parterides<br>BF-correct and on a te fundoor parterides<br>Part (a March March Correct)<br>Samp Marchaet March Correct)<br>Etherpet undetec                                                                                                    |                         |
| The second figure is a second second                                                                                                    | And<br>USPIS<br>Addressbeck<br>Breasbeck<br>Breasbeck<br>Breasbeck<br>alame<br>alame                                                                                                    | CYBERSTATION IPTV User-families E-meil addression E-meil addression E-meil addression E-meil addression Profession General et aparamises Protest E-Protest E-Protest E |                         |
| The second second                                                                                                    | A ne<br>Use III<br>Addesastack<br>Itmaste<br>Bo<br>Addesastack<br>Itmaste<br>Bo<br>Addesastack<br>Itmaste<br>Bo<br>Addesastack<br>Itmaste<br>Bo<br>Addesastack<br>Itmaste<br>Bo<br>Addesastack<br>Itmaste<br>Bo<br>Addesastack<br>Itmaste<br>Bo<br>Addesastack<br>Itmaste<br>Bo<br>Addesastack<br>Itmaste<br>Bo<br>Addesastack<br>Itmaste<br>Bo<br>Addesastack<br>Itmaste<br>Bo<br>Addesastack<br>Itmaste<br>Bo<br>Addesastack<br>Itmaste<br>Bo<br>Addesa<br>Itmaste<br>Bo<br>Addesa<br>Itmaste<br>Itmaste<br>Bo<br>Addesa<br>Itmaste<br>Itmaste<br>Itmaste<br>Bo<br>Addesa<br>Itmaste<br>Itmaste<br>Bo<br>Addesa<br>Itmaste<br>Itmaste<br>Itmaste<br>Bo<br>Addesa<br>Itmaste<br>Itmaste<br>Ittmaste<br>Itmaste<br>Ittmaste<br>Itttmaste<br>Ittttmaste<br>Ittttttmaste<br>Ittttt                                                                                                    | CYBERSTATION IPTV Upridentspe Exhed address took Exhed address took Tridletk comp Peet Classic in tag Aarma wing Vides ontio Protein Vides ontio Protein Protein TCP accilitation partmeter IP rotein TCP accilitation partmeter ISP contrait ISP contrait I |                         |
| The and the second second seco                                                                                                    | A mi<br>usa ns<br>addressback<br>the assacts<br>addressback<br>the assacts<br>addressback<br>the assacts<br>address<br>address<br>a                                                                                                    | CYEERSTATION IPTV Use I danka po E-mel dativas hook E-mel dativas hook Thread All rook comes Peer Output Series Aller makeu Aller makeuu Aller makeuu Aller makeuu Aller makeuu Aller makeuu Aller mak |                         |
|                                                                                                    | A ne<br>use 15<br>a differentio col<br>b<br>a differentio col<br>concuta<br>e course on the<br>model in<br>concuta<br>e course on the<br>e course on the<br>e course                                                                                                    | CYBERSTATION IPTV     Uprindentes     E-reel estimation     E-reel estimation     E-reel estimation     E-reel estimation     E-reel     Softent     E-reel     Softent     E-reel     Softent     E-reel     Softent     E-reel     E-reel     Softent     E-reel     E-reel     Softent     E-reel     E-reel      |                         |

FIGURE 11. CONFIGURATION CONTEXT SCREENS IN NETSCAPE AND INTERNET EXPLORER

# 2.5 Files context

The files sub-context allows the user to save configurations. This section explains the *CyberStation*  $^{\text{TM}}$  configuration files.

The *CyberStation*<sup>™</sup> can store up to 16 configurations in flash memory. Users can view stored configurations by logging onto the web configuration utility and clicking **Files**. As

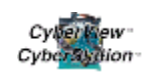

shown in Figure 12, the form displays existing file names and available options associated with those files. Clicking the radio button to the right of the filename row selects the file.

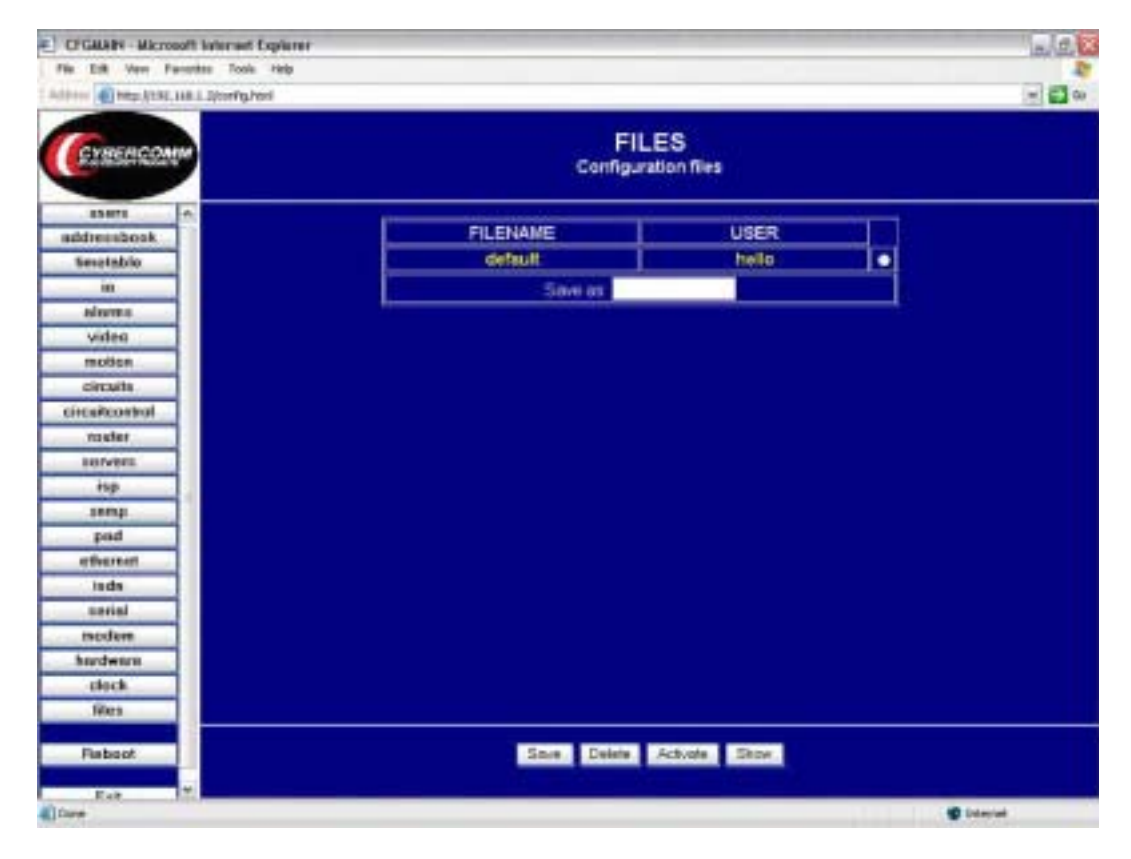

FIGURE 12. FILE CONFIGURATION SCREEN

Once a file is selected, users have the following options:

- Delete deletes the selected file.
- □ Show displays the selected file configuration.
- Activate sets an active flag to the selected file. Only one file can be active at any time. The file name is displayed in bold. CyberStation™ uses the active file when rebooted. If there is no active file, CyberStation™ uses the default configuration file. If there is no configuration saved with the name "Default", the Remote Controller will startup as it was delivered from the factory.
- □ save saves the running configuration to flash memory. The running configuration is loaded when the CyberStation<sup>™</sup> is first started, including all changes made from the main configuration menu utility. If a name is typed in the Save as field and Save is clicked, the running configuration and the changes are stored and have the newly assigned name.

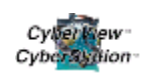

□ Main returns to the main menu.

# 2.6 The flash memory in the CyberStation™

The user has access to the flash memory program files and the hard disk video files using FTP connections to the *CyberStation*<sup>™</sup> system. The flash memory folders contain the system software (main-program), configurations (config-files), web pages, javascripts and applets (web-pages), and debugging trace logs (log-files), also available using FTP.

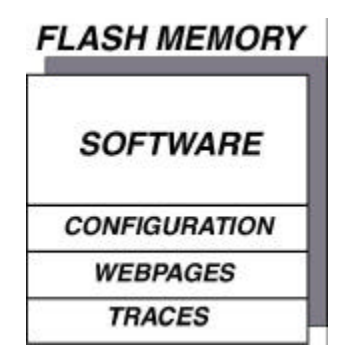

FIGURE 13. FLASH MEMORY LAYOUT

Users can save the *CyberStation*  $^{\text{TM}}$  configuration to a PC file and restore it in the future if the *CyberStation*  $^{\text{TM}}$  board must be replaced for any reason. Saving a configuration is performed using an FTP application to copy the configuration from the folder config-files in the flash folder of the *CyberStation*  $^{\text{TM}}$ . The FTP application displayed in Figure 14 is SmartFTP, and is currently freeware.

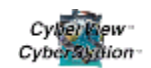

| FTF Commards View Taols Paranteel                                                                                                    |                                        |                                                                                                    |          |             |                        |                 |                                                                                                    | -   |
|----------------------------------------------------------------------------------------------------|----------------------------------------|----------------------------------------------------------------------------------------------------|----------|-------------|------------------------|-----------------|----------------------------------------------------------------------------------------------------|-----|
|                                                                                                    | Web                                    | n into:                                                                                                    |          |             |                        |                 |                                                                                                    | -   |
| 101 23 23 24                                                                                                    | 0                                      | 2000.0.                                                                                                    | m • 18   | 1 6 m       |                        |                 |                                                                                                    |     |
| Anteres 📓 - 📓 (92.568.1.2)                                                                                                    | ÷ L                                    | nger balls                                                                                                    | Farme    |             | Pat 21 destances       |                 |                                                                                                    |     |
| Ø 192.168.1.2                                                                                                    |                                        |                                                                                                    |          |             |                        |                 | -/                                                                                                    | - 2 |
| 192.960.12     Fish     Fish     F | 20000000000000000000000000000000000000 | e ord Folder<br>ord Delay Common<br>arthune Common<br>or Viewe<br>d'Al 1<br>d Al 2<br>dr H 1<br>db H 2<br>ming dista common<br>(dT2 Type) (00 | ection f | or (Opening | dets) (192 360.1.2.530 | 1).             | Date<br>UN/2002 0.004<br>UN/2002 0.004<br>UN/2002 0.004<br>UN/2002 0.004<br>UN/2002 0.004<br>UN/2002 0.004<br>UN/2002 0.004<br>UN/2002 0.004<br>UN/2002 0.004 |     |
| Mark Construction of Charges                                                                                                    | -                                      |                                                                                                    | _        | 0           | # (Species)            | Takié U bytes.  | 80.07                                                                                                    | -   |
| Lipcal Distance 1                                                                                                    |                                        |                                                                                                    |          |             |                        |                 |                                                                                                    | -   |
| in Chickfree A                                                                                                    |                                        | Name                                                                                                    | 1 dist.  | Tent        | Data Madfied           | ) Data Constant | Data Accessed                                                                                                    |     |

FIGURE 14. ACCESSING THE FLASH MEMORY USING SMARTFTP (A SAMPLE FTP PROGRAM)

*CyberStation*<sup>™</sup> core software updates are performed by transferring the new system software file to the main-program file with FTP. When new software or software updates become available, visit our web site at <u>http://www.dcsecurityproducts.com/</u> to aquire any future updates. When the new software update transfer is completed, the system automatically reboots. Do **not** power down during this operation, otherwise the *CyberStation*<sup>™</sup> becomes unusable and must be returned to the factory to be reloaded for an additional charge. The ServerBus/Input8 (IOP) module system software is contained within the hitachi-program folder and is updated using the same procedure. Web pages are loaded in the same manner.

# 2.7 Installing *CyberView™* in the PC

To install *CyberView*<sup>™</sup>, locate the Add/Remove Software Icon in the Control Panel of your Windows<sup>®</sup> operating system, and follow the instructions below.

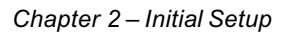

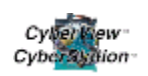

# 2.7.1 CyberView<sup>™</sup> installation on Windows<sup>®</sup> 95 / 98

- 1. If applicable, uninstall the previous version of *CyberView*<sup>™</sup>. If using a LAN connection, install an ethernet card and configure the TCP/IP protocol. If using a WAN connection, install a Modem Card or a compatible Exterior Modem and the Dial-up Networking.
- 2. Execute setup.exe and follow the instructions.
- 3. When the installation is complete, click the *CyberView*<sup>™</sup> icon to launch the application. The icon is located on the desktop. A dialog box appears with a message to reboot the PC.After rebooting the PC, click the *CyberView*<sup>™</sup> icon to launch the application. The login dialog box appears. Enter the default username and password in the fields:
  - o hello : USERNAME
  - world : PASSWORD

# 2.7.2 CyberView<sup>™</sup> installation on Windows<sup>®</sup> NT4.0 / 2000 /XP

- 1. If applicable, unistall the previous version of *CyberView*<sup>™</sup>.If using a LAN connection, install an ethernet card and configured the TCP/IP protocol. If using a WAN connection, install a Modem Card or Exterior Modem and the Remote Access Server.
- 2. Execute **setup.exe** and follow the instructions.
- 3. After rebooting the PC (if required), click on the *CyberView*<sup>™</sup> icon to launch the software application. The login dialog box appears. Enter the default username and password in the fields:
  - o hello : USERNAME
  - world : PASSWORD

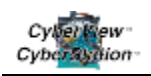

# 2.7.3 CyberView<sup>™</sup> installation on Windows<sup>®</sup> Me

If applicable, unistall the previous version of CyberView<sup>™</sup>. If using a LAN connection, install an Ethernet card and configure the TCP/IP protocol. If using a WAN connection, install a Modem Card or Exterior Modem and the Remote Access Server. When the installation is complete, right-click the CyberView<sup>™</sup> icon located on the desktop and click Properties.

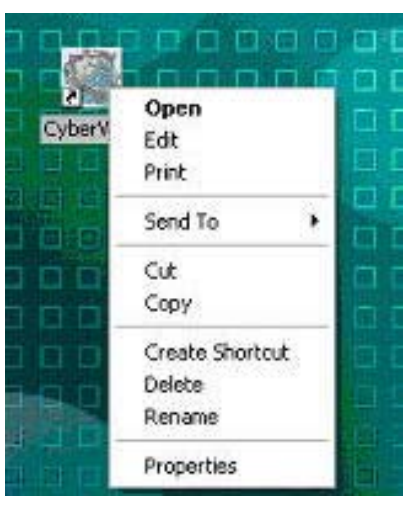

FIGURE 15. CYBERVIEW<sup>™</sup> ICON WINDOW

- 2. Click the Memory tab as displayed in Figure 16.
- 3. Click the Initial Environment drop-down menu, and set the initial environment size to 512.

| Low         |                                                      |      |   |  |
|-------------|------------------------------------------------------|------|---|--|
| 200         | F gues                                               | 1    | - |  |
| Lue<br>Tec  | odeat (DAT) is<br>compatient is in<br>odeal rearrang | 1100 |   |  |
| Case<br>144 | jin<br>Jin<br>Pilmi                                  |      |   |  |
| 1110        |                                                      |      |   |  |
| Test        | Pre-                                                 | 1    |   |  |

FIGURE 16. MEMORY SCREEN

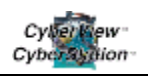

- Click "Apply", then "OK" to accept the changes. Click the CyberView<sup>™</sup> icon. A dialog box appears with a message to reboot the PC, if required. After rebooting the PC, click the CyberView<sup>™</sup> icon to launch the application. The login dialog box appears.
- 5. Enter the default username and password in the fields:
  - o hello : USERNAME
  - world : PASSWORD

Because *CyberView*<sup>™</sup> was originally developed as a bilingual application (Spanish/English), it automatically detects the language configured on the PC. Although the English version is the executed language configured on the PC, some DOS data remains in Spanish and occasionally appears. Currently, there is no remedy for these occurances.

# 2.8 Utility software

These freeware and shareware tools and applications are helpful when using CyberView™.

- □ The FTP Client Protocol is used to make software updates, and these updates are available at <u>http://www.dcsecurityproducts.com</u> in the *CyberStation*™ <sup>™</sup> Updates section. Some available fee-based, freeware, and shareware tools and applications
  - WS\_FTP LE: <u>http://www.ipswitch.com</u>.
  - SmartFTP: <u>http://www.smartftp.com</u>.
  - o CuteFTP: <u>http://www.cuteftp.com</u>
  - Microsoft's own FTP client software <u>http://www.microsoft.com</u>.
  - TeraTerm: <u>http://ftp.riken.go.jp</u>.
  - o QVT/Term: <u>http://www.qpc.com.</u>

Internet Browsers with applets to access CyberStation™:

- □ Netscape Communicator: <u>http://www.netscape.com</u>.
- □ Microsoft<sup>®</sup> Internet Explorer: <u>http://www.microsoft.com</u>.

# **Chapter 3** CyberStation™ and CyberView™ in LAN

This chapter describes connecting *CyberStation*<sup>™</sup> and *CyberView*<sup>™</sup> over a LAN. For a simple and basic system, we recommend using a single crossed ethernet cable. The resulting basic ethernet LAN has two devices. This ensures that no conflicts related to TCP/IP addressing arise. We also recommend that users unfamiliar with TCP/IP technology begin with this "two devices" LAN configuration to configure the remote controller.

# 3.1 Connecting the *CyberStation*<sup>™</sup> to an existing LAN

When the *CyberStation*<sup>™</sup> and/or the PC with *CyberView*<sup>™</sup> connects to an existing LAN, the user must first request the IP address and Network Masks from the person responsible for assigning IP addresses. This person is usually the communication or IT manager.

Users should be aware that with some LANs, the servers act as DHCP servers (or equivalent), and automatically assigns IP addresses. In this case, it is even more important to ask the communication manager's involvement in the IP address assignment for *CyberStation*<sup>™</sup> and the PC host of *CyberView*<sup>™</sup>. *The CyberStation*<sup>™</sup> IP address cannot be assigned dynamically by the DHCP server. It must have a <u>**fixed**</u> IP address set up during the configuration process. The PC's LAN card IP address must also be <u>**fixed**</u> if the PC is to receive alarms.

If routers are installed in the LAN, it may be necessary to configure the <u>Router</u> context in the *CyberStation*'s <sup>™</sup> CFGMain. The same type of router configuring may be necessary for the PC with *CyberView*<sup>™</sup>. If required, this operation should be performed by qualified network personnel and is outside the scope of this manual.

# 3.2 Configuring a LAN site in *CyberView*<sup>™</sup>

After configuring the *CyberView*<sup>TM</sup> to an existing LAN, the user is ready to configure *CyberView*<sup>TM</sup> to access the *CyberStation*<sup>TM</sup> using the LAN connection. The *CyberStation*<sup>TM</sup> must be identified by a name. In this example, it is *Dallas Branch*, as shown in Figure 17.

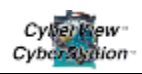

To give the *CyberStation*<sup>TM</sup> a name:

 Log onto the application with the default username and password (hello/world). The CyberStation™ main screen appears. This default account has full privileges. We strongly recommend that users create a new account with full privileges and delete the default.

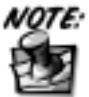

Login and password must correspond to a valid *CyberStation*<sup>™</sup> username and password. For now, our example uses hello/world. In the sample configuration in Chapter 6, login/password is dallas/12345.

2. Click the **sites** tab. A screen similar to Figure 18 appears.

| Connection              | Viewer                               | Semiences                         | Control Conet        | Alarm Manage |  |
|-------------------------|--------------------------------------|-----------------------------------|----------------------|--------------|--|
| ata Base (v (3, 13)**** |                                      | Continues                         | - Control of Control |              |  |
| mnection Sites C        | ameras Confin <sup>®</sup> Connectio | o Confin <sup>®</sup> Users Manan | ement Security       |              |  |
|                         | Site Card                            | SFO Branct                        | 2                    |              |  |
| Client                  | DC Security Produc                   | ts                                |                      |              |  |
| Address                 | 2222 March Street                    |                                   |                      |              |  |
| City                    | San Francisco                        |                                   |                      |              |  |
| County                  | California, USA                      |                                   |                      |              |  |
| Phona                   | 14155500246                          |                                   | Instali Date         | 6-8-2002     |  |
| System Type             | RHD                                  | Default c                         | onnection            | LAN          |  |
| Hardware ver            | slon                                 | LOCAL                             | hello                |              |  |
| Connected Ca            | imeras <b>1</b>                      | 2 PASSWO                          | RD                   |              |  |
| Connected to            | alarm panel N                        | 0 Innets                          |                      |              |  |
| connected to            | exension poard                       | Gutputs                           | 6                    |              |  |
|                         |                                      |                                   | 1001                 |              |  |

FIGURE 18. SITES SCREEN

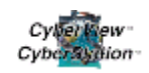

3. Click <u>New entry</u> to create an account for the new *CyberStation*<sup>™</sup>. The Site Configuration window appears, as shown in Figure 19, allowing users to enter site information.

- 4. Enter the specific site information into the fields:
  - o Site name
  - Connection to site login
  - Connection password
  - Connected cameras

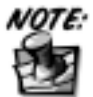

In the site information section, it is recommended that the State and Country be located in the same text box (ie Utah, USA or California, USA etc). This will insure less confusion when reviewing site information.

5. Click Add to create the new account. The application adds the new site and automatically opens the connection window to define a communication setting(s) to the new site, as shown in Figure 20.

|                                                 |          |               | Site config | uration  |             |             |      |            |
|-------------------------------------------------|----------|---------------|-------------|----------|-------------|-------------|------|------------|
|                                                 |          |               |             |          | - Arrow C   |             |      |            |
| Site name                                       | 6        | Dallas Branch |             | Model    | 1           | RHD         |      |            |
| Connection to Site login<br>Connection password |          | held          | hello       |          | Hardwar     | e version   | 4    | •          |
| Default Con                                     | nection  | LA            | N Sele      | ction    | Connect     | ed to alarm | Site | NO -       |
| Connected o                                     | ameras   |               | 8           |          |             |             |      |            |
| el and for the                                  |          |               |             |          |             |             |      |            |
| County                                          | Texas, U | SA            | Client      | DC Secu  | rity Produc | ts          |      | <b>1</b> 4 |
| City                                            | Dallas   |               |             | Installa | tion date   | 05-22-200   | 11   | Today      |
|                                                 | 123 Main | Street        |             | Contact  | telephone   | 1214555     | 2233 | A a        |
| Address                                         |          |               |             |          |             |             |      |            |

FIGURE 19. CONFIGURING A NEW SITE

6. Enter the required information in the **Connection type** and **IP Address** data fields.

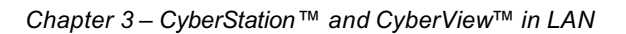

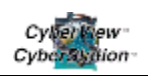

7. Click Accept to create the connection.

|                |      | Connection Set                        | tings Dal       | las Branch           |         |
|----------------|------|---------------------------------------|-----------------|----------------------|---------|
|                |      |                                       |                 |                      |         |
| Connection ty  | pe   | LAN                                   | •               | Caliback connection  |         |
| Dial immitien: |      |                                       |                 | Cannection UDP/TCP   | TCP -   |
| #P address :   |      | 192 168 1 2                           |                 | MutlinkPPP W2000.007 | NO      |
| Device (NETW   | ORPO | ETHER                                 | NET             | Send keepalive every | 120 sec |
| Туре           | 1    | 84                                    | ime             |                      |         |
| modem<br>modem | Secu | rcomm DC336 - 33.643<br>nt Win Modern | aps R5232-485 U | NELEXM               |         |

FIGURE 20. CONFIGURING THE NEW CONNECTION

The main menu now has a new entry with a site named Dallas Branch as shown in Figure 20.

By selecting the **Dallas Branch** site and clicking **Connect/Disconnect**, *CyberView*<sup>™</sup> enables the connection. Users can now see video (clicking **Viewer**) from any connected (and properly configured) cameras.

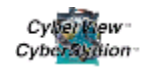

| Help 0      | ptions          |              |             |               |             |            |                      | (Barts                                                                                                    |
|-------------|-----------------|--------------|-------------|---------------|-------------|------------|----------------------|----------------------------------------------------------------------------------------------------|
| Can         | nection         | Viewer       |             | Sequences     | Con         | inai Panal | Alarm Man            | ager 0                                                                                                    |
| ata Base (v | 13.13           |              |             |               |             |            |                      |                                                                                                    |
|             |                 |              |             | - 1           |             |            |                      |                                                                                                    |
| mection     | Sites Cameras ( | .oning   Con | inection Co | mg Users Ma   | inagement : | security   |                      |                                                                                                    |
| Client      | Site            | Connecti.    | Phone       | County        | City        |            | Incel                | 1                                                                                                    |
| DC Set      | SFO Branch      | LAN.         | 1415550     | California,   | San Francis |            | 5.8                  | TANK SEL                                                                                                    |
| DC Ser      | Phoenix Branch  | LAN.         | 1802555     | Arizona, USA  | Phoenix     |            |                      |                                                                                                    |
| DC Sec.     | Dallas Branch   | LAN          | 1214555     | Texas, USA    | Dallas      |            | Spenned / Disconsept |                                                                                                    |
| DC Set      | Miami Branch    | MODEM        | 1202555     | Florida, USA  | Miami       | 12         | Front En             | Rear Ent                                                                                                    |
| DC Sec.     | Chicago Branch  | LAN .        | 1708555.    | Illinois, USA | Chicago     |            |                      |                                                                                                    |
| DC Set      | Burbank Branch  | LAN .        | 1818555     | California,   | Burbank     |            | International V      | A DESCRIPTION OF TAXABLE PARTY.                                                                                 |
| DC.Ser.     | Seattle Evanch  | MODEM        | 1206555.    | Washington:   | Seattle     |            | OMAGE                | NO IMAGE                                                                                                    |
| DC Set      | Reno Branch     | LAN          | 1702555     | Nevada, USA   | Reno        |            | O MAGE               | no mao                                                                                                    |
| DC Set      | New York Branch | MODEM        | 1212555     | New York, U.  | New York    |            |                      |                                                                                                    |
| DD Set      | Detroit Branch  | LAN          | 1313555     | Michigan, U.  | Detroit     |            |                      |                                                                                                    |
| DC Set      | Sacramento 8th  | MODEM        | 1916555     | California,   | Sacramento  |            |                      |                                                                                                    |
| 4           |                 |              | 111         |               | >           |            | Warehous             | Rear Vie                                                                                                    |
| Client      | DC Secu         | nty Produ    | cts         |               |             |            |                      |                                                                                                    |
| Site        | Dallas B        | ranch        |             |               |             |            |                      | NO IMAGE                                                                                                    |
| instal De   | te 05-22-200    | rt i         |             | E. A.         | 1000        |            |                      |                                                                                                    |
| Priorite    | 1214555         | 2233         |             | 11            |             |            |                      |                                                                                                    |
| County      | Texas, US       | A            |             | Set           | arch Site   |            |                      |                                                                                                    |
| CITY        | Dallas          |              | -           |               | =           | 2          | Principal Data       | and the second second                                                                                           |
| Address     | 123 Main 1      | Street       |             |               |             | -          |                      | Contraction of the second second second second second second second second second second second second second s |
| 1           |                 | Dicco        | nnartad     | the second    |             |            | Cyber                | low                                                                                                    |

FIGURE 21. CONNECTION SCREEN

# **Chapter 4** CyberStation<sup>™</sup> and CyberView<sup>™</sup> in Dialup

# 4.1 Configuring the Modem circuit in *CyberStation*<sup>™</sup>

In *CyberStation*<sup>TM</sup> terminology, WAN connections are configured as Circuits. To configure the simplest MODEM circuit the user should proceed as described below, using the web-based main configuration menu utility. To access the web-based main configuration menu utility, the user should review information contained in Section 2.4 Configuring *CyberStation*<sup>TM</sup> using web-based main configuration menu, which is elaborated here.

To access *CyberStation*™'s Main Configuration Menu, the user must enter the URL in this format in the browser's URL field:

#### http:// <CyberStation-IP-address>/config.htm

In this example the address is http://192.168.1.2/config.html.Enter "hello" in the Username field and "world" in the Password field.

The *CFGMain* Configuration Menu contains various Configuration Contexts identified and access with buttons. After clicking on <u>Circuits</u> (the Circuits Context), a request to enter a new circuit, to be identified by a name is shown. Once a name is entered (our example is **MODEM**), a table appears, allowing users to set all necessary configuration parameters, while showing their default values. The user must set the required values, as indicated in Figure 22.

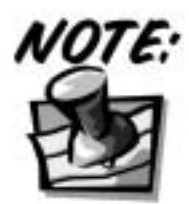

It is important to emphasize that each communication circuit created (ISDN, MODEM, or LAN) will require their own Subnetted IP Address or what we call an IP Circuit Tunnel. This tunnel will need an address not shared with other paths (for example, 192.168.<u>1</u>.2 [LAN] or 192.168.<u>2</u>.2 [MODEM] or 192.168.<u>3</u>.2 [ISDN] in each each example, the IP Address displays an underlined different third octet highlighting the unique subnetted family of IP addresses necessary for proper TCP/IP network communication). Users are also required to configure the proper *CyberStation*<sup>TM</sup> hardware modules used by the circuit. Each IP Circuit Tunnel is there to provide a data path over which IP packets of information can travel to the approved user requesting the information. Although the core IP Address of the *CyberStation*<sup>TM</sup> is configured in the Lan Context, each additional IP Circuit Tunnel is

created in the **Circuits** context for flawless operation. In our example, you will need to

configure the **Circuits**, **Serial**, **Modem**, and **Hardware** context s submenus which are contained in the CFGMain Configuration Program. Additional information on these and the other configuration contexts is available in the *CyberStation*<sup>TM</sup> Reference Manual included on our Introduction CD.

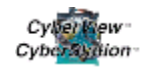

| CFGISAIN - Microsof                       | t Internet Explorer                                                                                                    |                                                                                                    |                  | -112      |
|-------------------------------------------|----------------------------------------------------------------------------------------------------|----------------------------------------------------------------------------------------------------|------------------|-----------|
| File Edit Viet- Favor                     | ites Tadis Helb                                                                                                    |                                                                                                    |                  | [Closed   |
| Addsess Addp: //192.160                   | .1.2(corrighted                                                                                                    |                                                                                                    |                  | ビ 🛃 Go    |
| CYBERCOMM                                 |                                                                                                    | CIRC                                                                                                    | UITS<br>ults     |           |
| users                                     |                                                                                                    | 1                                                                                                    |                  |           |
| addressbook                               | Circuit parameters                                                                                                    | circuit                                                                                                    | Modem            |           |
| timetable<br>io                           | Activate/deactivate the circuit                                                                                                    | circuit-active                                                                                                    | • Yes<br>• No    |           |
| alarms                                    |                                                                                                    | i                                                                                                    |                  |           |
| video                                     | Allowed interfaces                                                                                                    |                                                                                                    | serial 0         |           |
| motion                                    |                                                                                                    | interface                                                                                                    | ✓ serial-1       |           |
| circuits                                  |                                                                                                    | and the second second se                                                                                                    | Isdn-perm-0      |           |
| circuitcontrol                            |                                                                                                    |                                                                                                    | isdn-perm-1      |           |
| router                                    | Manual or physics and a strength or the                                                                                                    | auth News                                                                                                    | 🖬 pap            |           |
| servers                                   | Arowed Haherochiorr protocols                                                                                                    | annedba                                                                                                    | 🗹 chap           |           |
| isp =                                     | Local username                                                                                                    | localusemame                                                                                                    |                  |           |
| samp                                      |                                                                                                    | Press and a state of the state of the state |                  |           |
| pad                                       | Remote usemame                                                                                                    | remote-                                                                                                    | kelio            |           |
| ethernet                                  |                                                                                                    | userrianie                                                                                                    |                  |           |
| isdn                                      | Local Participer                                                                                                    | address                                                                                                    | 192168.2.2       |           |
| serial                                    | C 0464 # 100/08/808                                                                                                    | mesk .                                                                                                    | 255 255 255 0    |           |
| madem                                     | A CONTRACTOR OF A CONTRACTOR OFTA CONTRACTOR OFTA CONTRACTOR OFTA CONTRACTOR O | Anna and a second                                                                                                    | 10010000         |           |
| hardwara                                  | Premiote In Sobress                                                                                                    | remote-ip: acutess                                                                                                    | (52)50.2.1       |           |
| clock                                     | Alread roll establishment types                                                                                                    | callama                                                                                                    | 2 accept         |           |
| tiles                                     | Priorioa car estatentini en ilpro-                                                                                                    | Sec. Alex                                                                                                    | acceptclicalback |           |
| Reboot                                    |                                                                                                    | Restore Acc                                                                                                    | ept Cancel       |           |
| Done ···································· |                                                                                                    |                                                                                                    |                  | Dinternet |

FIGURE 22. CONFIGURING THE MODEM CIRCUIT

The remaining parameters can be left with their default values.

With this circuit set, when properly plugged to the PSTN network, the *CyberStation*<sup>™</sup> will:

- answer any Modem data call received (e.g., a connection originated in a properly configured CyberView<sup>™</sup>).
- negotiate a ppp, pap, or chap authentication procedure. If username and password are correct (hello/world), a TCP/IP-PPP connection is set up.
- □ sustain a TCP/IP connection with the Modem device attached to the *CyberView*<sup>™</sup> with a unique subnet between the two devices.

If no IP packets are sent or received for longer than 180 seconds, the remote controller clears the initiated call.

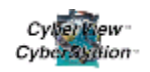

# 4.2 Saving the new configuration

The modified configuration, including the new MODEM circuit, is the currently running configuration. Before the new configuration can be used, it must be saved to flash memory and activated to load when the system restarts.

| 2] CFGMAIN - Microsoft Internet Explorer |                      |                     | -00        |
|------------------------------------------|----------------------|---------------------|------------|
| Pile Edit View Pavorites Tools Help      |                      |                     | 4          |
| Address 🕘 http://192.168.1.2/config.html |                      |                     | 💌 🛃 GO     |
| CYBERCOMM                                | <b>FI</b><br>Configu | LES<br>ration files |            |
| users                                    |                      | LISED               | 1          |
| oddressbook                              |                      | DOSEN .             |            |
| timetable                                | detault              | neso                |            |
| 10                                       | Save as, con         | ig-modern           |            |
| alarms                                   |                      |                     |            |
| video                                    |                      |                     |            |
| motion                                   |                      |                     |            |
| circuits                                 |                      |                     |            |
| circuitcontrol                           |                      |                     |            |
| router                                   |                      |                     |            |
| servers                                  |                      |                     |            |
| isp                                      |                      |                     |            |
| snmp                                     |                      |                     |            |
| pad                                      |                      |                     |            |
| ethernet                                 |                      |                     |            |
| isdn                                     |                      |                     |            |
| serial                                   |                      |                     |            |
| modem                                    |                      |                     |            |
| hardware                                 |                      |                     |            |
| clock                                    |                      |                     |            |
| files                                    |                      |                     |            |
| Reboot                                   | Sove Delete          | Activate Show       |            |
| Done                                     |                      |                     | 🔮 Internet |

FIGURE 23. SAVING A NEW CONFIGURATION

To save the new configuration to flash memory:

- 1. Click on the files (Files) context.
- 2. Type a name for the new configuration (our example is *config-Modem*) in the **Save as** field.
- 3. Click **Save** to store it.

Once this action is complete, the new configuration (*config-Modem*) is saved to flash memory.

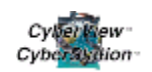

| CEGMAIN - Microsoft Internet Explorer    |                 |                    | - @ X  |
|------------------------------------------|-----------------|--------------------|--------|
| File Edit Vew Pavorites Tools Help       |                 |                    | 27     |
| Address 🕘 Napc.)/192.168.1.2/config.html |                 |                    | 💌 🛃 GO |
| CYBERCOMM                                | FIL<br>Configur | -ES<br>ation files |        |
| users                                    | FILENAME        | USER               |        |
| addressbook                              | default         | bello              |        |
| timetable                                | A CONTRACTA     | Hello              |        |
| io                                       | config-modem    | nello              |        |
| emain                                    | Save as:        |                    |        |
| video                                    | -6              |                    |        |
| motion                                   |                 |                    |        |
| circuits                                 |                 |                    |        |
| circuitcontrol                           |                 |                    |        |
| router                                   |                 |                    |        |
| servers                                  |                 |                    |        |
| isp                                      |                 |                    |        |
| samp                                     |                 |                    |        |

FIGURE 24. CONFIG-MODEM CONFIGURATION SAVED

There are now two configuration files (*default and config-modem*) stored in flash memory. To activate the *config-modem* configuration:

- 1. Click the radio button to the right of *config-modem* to select it.
- 2. Click Activate .The file *config-modem*, is flagged as active. Its filename and user is highlighted in gold lettering.

| CFGAAH - Microsoft Internet Explorer  |                 |                    | - 6 🔀  |
|---------------------------------------|-----------------|--------------------|--------|
| File Edit New Favorites Tools Help    |                 |                    | 2      |
| Address 🔊 Mapo(198:160.1.2/car/ig/Mel |                 |                    | * 🛃 Ga |
| CYBERCOM                              | FIL<br>Configur | .ES<br>ation files |        |
| esers A                               | FILENAME        | USER               |        |
| instable                              | fueled          | hello              |        |
| in                                    | config-modern   | hello              |        |
| elerns                                | Save as         |                    |        |
| video                                 |                 |                    |        |
| motion                                |                 |                    |        |
| circuits                              |                 |                    |        |
| circuitcontrol                        |                 |                    |        |

FIGURE 25. CONFIG-MODEM CONFIGURATION ACTIVATED

3. Click **Reboot** to restart *CyberStation*<sup>™</sup> using the configuration file selected as **active** (*config-modem* highlighted in gold).

Once the reboot sequence is completed, the Main page returns. A new dialup analog circuit named modem is now added to our existing *CyberStation*<sup>TM</sup> configuration, and renamed as a new additional file.

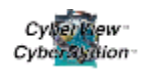

# 4.3 Viewing the new configuration

Users can dispay any configuration shown in the files context for review. To list the desired configuration, select the radio button to its right, and then click <u>show</u>. If the user selects the configuration *config-modem*, the web configuration utility displays:

circuits

circuit modem

interface serial-0 auth-type pap+chap remote-username hello ip address 192.168.2.2 mask 255.255.255.0 remote-ip address 192.168.2.1 call-type accept

circuitcontrol

multilink active yes

ethernet

!mac address 00D00A:000024 ip address 192.168.1.2 mask 255.255.255.0

# 4.4 PC MODEM adapter installation and configuration

To properly access the *CyberStation*<sup>TM</sup>'s optional *Securcomm Uniflex DC336B* using a modem connection from the PC containing *CyberView*<sup>TM</sup>, that PC must have a properly installed, configured and compatible modem adapter. The adapter must be compatible with Windows<sup>®</sup> Dial-Up Networking from Microsoft<sup>®</sup>. Please refer to the modem device's installation manual. For optimum performance, DC Security Products recommends the *Securcomm Uniflex DC336* Desktop Modems.

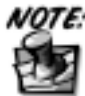

It is important to remember that video transmission of images using dialup modems are at speeds of 1 to 2 images per second, which to some may be slow. We recommend that users investigate faster forms of WAN transmission (DSL, ISDN or Cable) where possible. Using faster technologies requires the use of a Static IP that supports Network Address Translation (NAT), provided by your Internet Service Provider. You will also require a DSL Router/Bridge or ISDN Router/Bridge for high speed WAN communication depending on choice. For dynamic IP use, please contact your *CyberStation*<sup>TM</sup> Distributor or DC Security Products for further information.

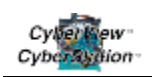

# 4.5 Configuring a remote site modem connection in *CyberView*<sup>™</sup>

Having followed all previous steps, the user is now ready to configure *CyberView*<sup>™</sup> to access the *CyberStation*<sup>™</sup> using the modem connection. To do so, a new connection must be defined in the database. Since Dallas Branch has a LAN entry in the database only the new modem connection must be defined.

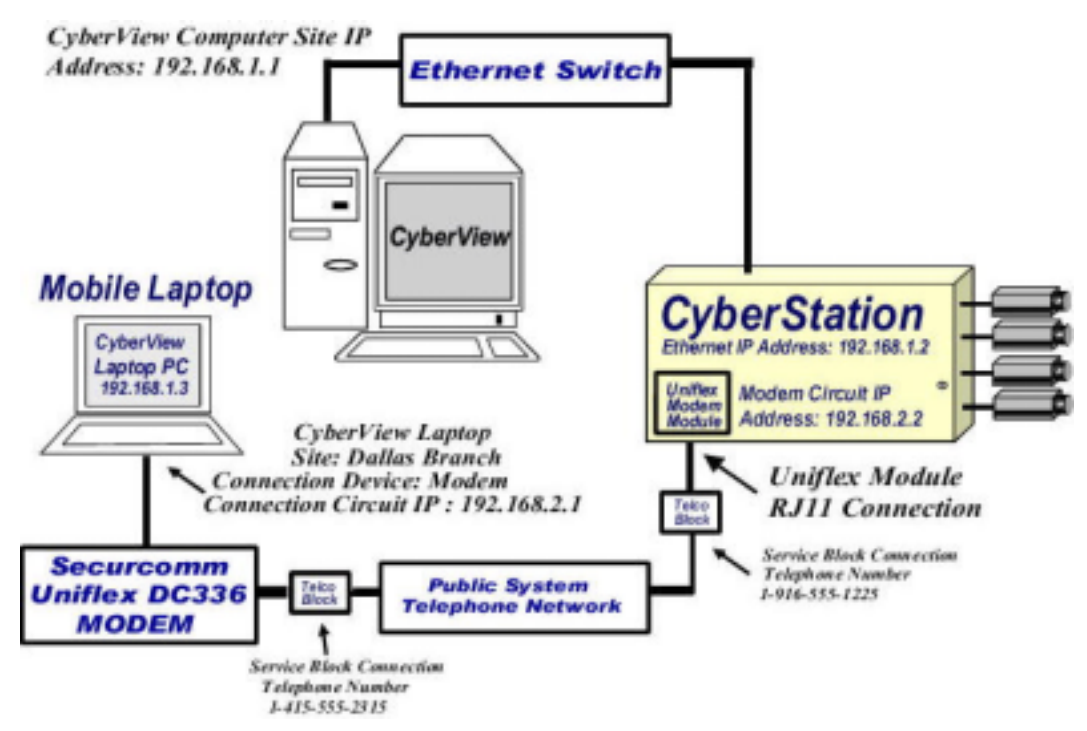

FIGURE 26. CONNECTING TO A REMOTE SITE THROUGH MODEMS WITH CYBERVIEW<sup>™</sup>

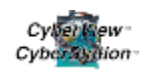

To configure the new connection in Dallas Branch, enter the indicated values:

1. Locate the Connection Config tab of Dallas Branch, The ethernet-LAN connection form configured in Chapter 3 is displayed. (see Figure 27).

| Convertion Verwar               |               | Sequences     | Constitu            | in in     | Alarm Mars | agar 0 |
|---------------------------------|---------------|---------------|---------------------|-----------|------------|--------|
| 1 Base (v 13.13)*****           |               | in the second |                     |           |            |        |
| section Sites Cameras Config Ca | nnecton Cosfi | Users Man     | gement Securit      | y l       |            |        |
| Site ci                         | nd            | Dallas Bra    | nch                 |           |            |        |
| Dei nisonita                    |               |               | Serverting          | Tipe      |            |        |
| Phone 1878                      |               | 0             | monect lity         | LAN       |            |        |
| -                               |               | _             | -                   | Parameter |            |        |
| Calback Phone                   |               |               | monert Dy           | 1         |            |        |
| IF Address 192.168.             | 1.2           |               | £716                | 19467     |            |        |
| Cattore                         |               |               | Delkind Carner      | state .   |            |        |
| Caliback Connection             | 800           | connect       | by Paddress         | UDP/T.    | Phone      |        |
| MURBARPPP W2000.90P             | NO            | 1240          | 182.100.1.2         | ILP.      |            |        |
| Send Koopalive                  | 120           |               |                     |           |            |        |
| Contraction LOP/II CP           | TCP           |               |                     |           |            |        |
| States and states and states    | 1. Caller     |               | and a second second |           |            | 12     |

FIGURE 27. DALLAS BRANCH LAN CONNECTION

- 2. Click New Entry and configure a new modem connection, as shown in Figure 28. Proceed as shown in Figure 28:
- 3. In Connection type , select MODEM
- 4. **Dial number** is set to 12145552333. This is the phone number of the telco block where the *CyberStation*<sup>™</sup> Modem module is plugged.
- 5. The **IP** address entered is the IP address of the *CyberStation*<sup>™</sup> Modem port.

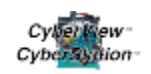

6. The Device (Modem) is the name Windows<sup>®</sup> assigns to the Modem unit. *CyberView*<sup>™</sup> reads this information from the Windows<sup>®</sup> registry. The user has to select the name of the Modem device.

|                 | Connection Settings Dallas               | Branch                                                                                                    |
|-----------------|------------------------------------------|----------------------------------------------------------------------------------------------------|
|                 |                                          |                                                                                                    |
| Connection type | MODEM                                    | Caliback connection                                                                                             |
| Dial number:    | 12145552333                              | Contraction of the second second second second second second second second second second second second second s |
| IP address :    |                                          | Connection UDP/TCP                                                                                              |
|                 | 192 168 2 2                              |                                                                                                    |
| Iovice (MODEM)  | C338 - 33 Bibps RS232-485 UNFLEX MODEM   | Send Keepalive overy 120 sec                                                                                    |
| Туре            | Name                                     | Select Device                                                                                                   |
| modem Se        | Kurcomm DC336 - 33 6kbps RS232-495 UNIFL | EXM. System device list                                                                                         |
| modern L        | icent Win Modern                         | double click for select                                                                                         |

FIGURE 28. CONFIGURATION OF MODEM CONNECTION

 Define the Dallas Branch modem connection as default. To do it, locate the Sites tab, and click Modify:

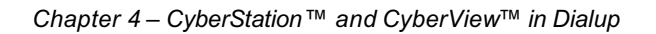

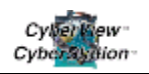

8. In the **Default Connection** dialog box, click the **Selection** button. The Treatment window appears, providing the available communication choices programmed for this site. Select MODEM.

| Treatment 🔯                          |                                                                                 |       |                    |                             |  |
|--------------------------------------|---------------------------------------------------------------------------------|-------|--------------------|-----------------------------|--|
| Default Con                          | nection                                                                         |       |                    |                             |  |
| CONNECT                              | IP                                                                              |       |                    |                             |  |
| LAN 192 158 1.2<br>MODEM 192 168 2.2 |                                                                                 | Sit   | Site configuration |                             |  |
| NIC.                                 |                                                                                 |       |                    | 2-0.4 (th)                  |  |
| Site na                              | Site name Dallas Bran<br>Connection to Site login Master<br>Connection password |       | nch                | Nodel RHD -                 |  |
| Connect                              |                                                                                 |       |                    | Hardware version biputs 4 - |  |
| Default C                            | Connection                                                                      | LAN   | Selection          | Connected to starm Site NO  |  |
| Connect                              | ed cameras                                                                      | В     | -                  |                             |  |
|                                      |                                                                                 |       |                    | ał.                         |  |
| County                               | Texas, USA                                                                      |       | Client DC Sec      | urity Products              |  |
| city                                 | 123 Main S                                                                      | treet | Contac             | t telephone 12145552233     |  |

FIGURE 29. CONFIGURING THE MODEM CONNECTION AS DEFAULT

If properly configured, Dallas Branch will be displayed in the <u>Connection</u> tab and the user can make MODEM and LAN calls to the *CyberStation*<sup>TM</sup> from *CyberView*<sup>TM</sup>, changing the default connection of the Dallas Branch to MODEM.

|    | Help      | Option  | 8           |            |            |               |             |           |                                                                                                    | 6                                                                                                    |
|----|-----------|---------|-------------|------------|------------|---------------|-------------|-----------|----------------------------------------------------------------------------------------------------|----------------------------------------------------------------------------------------------------|
|    | Co        | nnectio | in    -     | Viewer     |            | Sequences     | Con         | and Panel | Alarm Man                                                                                                    | ager 0                                                                                                    |
| Da | da Base ( | (13.13) |             |            |            |               |             |           |                                                                                                    |                                                                                                    |
| -  |           |         |             |            |            |               |             |           |                                                                                                    |                                                                                                    |
| 10 | asection  | Snes    | Cameras     | .onig   Co | mection Co | mg users ma   | inagement   | security  |                                                                                                    |                                                                                                    |
|    | Client    | 1       | Site        | Connecti.  | Phone      | County        | City        |           |                                                                                                    | 100                                                                                                    |
|    | DC Set.   | SFO     | Branch      | LAN.       | 1415550    | California,   | San Francis |           |                                                                                                    | Manager 1                                                                                                    |
|    | DC Set.   | Phoe    | nix Branch  | LAN.       | 1602555.   | Arizona, USA  | Phoenix     |           | and the second second                                                                                                    | Charles I                                                                                                    |
|    | DC Sec.   | Dalla   | s Branch    | LAN        | 1214555.   | Texas, USA    | Dallas      | C00       | rect./ Dissonread                                                                                                    |                                                                                                    |
|    | DC Set    | Mian    | ni Branch   | MODEM      | 1202555.   | Florida, USA  | Miami       | TR. ST.   | Front En                                                                                                    | Rear Ent                                                                                                    |
|    | DC Sec.   | Chie    | ago Branch  | LAN .      | 1708555.   | Illinois, USA | Chicago     |           | Advantual and and                                                                                                    | and the second second                                                                                          |
|    | DC Sec.   | Burb    | ank Branch  | LAN        | 1818555.   | California,   | Burbank     | 3         | and the second second se | the second second second second second second second second second second second second second second second s |
|    | DC Ser.   | Seat    | te Evanch   | NODEM      | 1206555.   | Washington:   | Seattle     | NO        | IMAGE                                                                                                    | NO IMAG                                                                                                    |
|    | DC Sec.   | Rena    | Branch      | LAN        | 1702555.   | Nevada, USA   | Reno        |           | MAGE                                                                                                    | no mao                                                                                                    |
|    | DC Set    | New     | York Branch | MODEM      | 1212555.   | New York, U.  | New York    |           |                                                                                                    |                                                                                                    |
|    | DC Set    | Detro   | ot Branch   | LAN        | 1313555    | Michigan, U.  | Detoit      |           |                                                                                                    |                                                                                                    |
|    | DC Set    | Sacr    | amento Och  | MODEM      | 1916555.   | California,   | Sacramento  |           |                                                                                                    |                                                                                                    |
|    | 4         |         | 1100        |            | 1144       |               | >           |           | Varehous                                                                                                    | Rear vie                                                                                                    |
|    | Client    |         | OC Secu     | nty Produ  | cts        |               |             |           |                                                                                                    |                                                                                                    |
|    | Site      |         | Dallas B    | ranch      | 1          |               |             | NO        | MAGE                                                                                                    | NO IMAG                                                                                                    |
|    | Instal D  | ste     | 05-22-200   | rt         |            | Ethine II     |             |           | - Contract                                                                                                    | no mao                                                                                                    |
|    | Phone     |         | 1214555     | 2233       |            | 11            |             |           |                                                                                                    |                                                                                                    |
|    | County    |         | Texas, US   | A          |            | Set           | arch Site   |           |                                                                                                    | (C                                                                                                    |
|    | CITY      |         | Dallas      |            |            |               |             | 8         | Lawara Pre                                                                                                    | eview Displays                                                                                                 |
|    | Address   | 1       | 123 Main 1  | Street     |            |               |             |           | 40                                                                                                    | 1200.                                                                                                    |
| E  |           | -       | 3510 523    | Dist       | innerted   |               |             |           | Cybe                                                                                                    | low                                                                                                    |

FIGURE 30. CONNECTION SCREEN DISPLAYING THE LAN CIRCUIT

| Help. C     | lations         |             |                       |               |                    |               |                                                                                                    |                                                                                                    |
|-------------|-----------------|-------------|-----------------------|---------------|--------------------|---------------|----------------------------------------------------------------------------------------------------|----------------------------------------------------------------------------------------------------|
| Con         | rector          | Viewer      |                       | Soquences     | 0                  | ed tot Planel | Alorn Man                                                                                                    | agin' D                                                                                                    |
| to Dane for | B.18            |             | 110310-010            |               | CARRY OF THE OWNER |               | CONTRACTOR OF A                                                                                                    | ACCOMPTON AND IN                                                                                                    |
|             |                 |             |                       |               |                    |               |                                                                                                    |                                                                                                    |
| evention    | Sites Corneras  | Config Con  | mection Co.           | nlig Users He | nopervent          | Security      |                                                                                                    |                                                                                                    |
| Client      | Site            | Connect     | Phone                 | County        | City               |               | (management)                                                                                                    | 13                                                                                                    |
| DO Sec.     | SFO Branch      | LAN         | 1415550               | California    | San Franch         |               | 6.9                                                                                                    | State of Lot                                                                                                    |
| DO Sec.     | Phoenix Branch  | LAN         | 1602565               | Artzona, USA  | Phoenix            |               |                                                                                                    | Contraction of the second                                                                                                    |
| DC Sec.     | Marri Branch    | NODEM       | 1202566               | Fielda, USA   | Marri              |               | Comment / Discomment                                                                                                    |                                                                                                    |
| DC Sec      | Chicage Branch  | LAN         | 1708565               | Illinois, USA | Chilege.           | 100           | 8777155                                                                                                    | BILLS BOA                                                                                                    |
| DC 8ac      | Burkank Branch  | LAN         | 1818565               | Colifornia    | Burbank            |               |                                                                                                    |                                                                                                    |
| DC Sec.     | Seattle Eranch  | NOOEM       | 1206565               | Washington    | Beattle            |               |                                                                                                    |                                                                                                    |
| DC Sec      | Reno Branch     | JUAN .      | 1702565               | Nevada, USA   | Reno               |               | O MAGE                                                                                                    | NO IMAG                                                                                                    |
| DC Sec      | New York Branch | MODEM       | 1212568               | New York, U.  | New York           |               | O IMAGE                                                                                                    | NO IMAG                                                                                                    |
| DO Sec      | Detroit Branch  | LAN         | 1010555               | Michigan, U., | Detroit            |               |                                                                                                    |                                                                                                    |
| DO Sec      | Sacramento Dch  | NOODIN      | 1916555               | California,   | Sacraments         |               |                                                                                                    |                                                                                                    |
| DO Sec.     | Dallas Branch   | MODEN       | 1214555               | Texas, USA    | Delles             | -             |                                                                                                    |                                                                                                    |
| • [510]33   | COLUMN STREET   | 0.5120.220  |                       | CALCO .       |                    |               | Warehous                                                                                                    | RearVie                                                                                                    |
| Cheve       | OC Sec.         | alley Produ | ets                   |               |                    |               |                                                                                                    |                                                                                                    |
| Ste         | Dallas E        | Iranch      |                       |               |                    |               |                                                                                                    | NO IMAGI                                                                                                    |
| Instal Du   | da 05-22-20     | 01          |                       |               |                    |               |                                                                                                    |                                                                                                    |
| Dhene       | 1214555         | 2233        |                       |               |                    |               | and the second second se | Concession of the local division of the local division of the loca |
| County      | Tenas, US       | IA.         |                       | Ser           | ech Sile           | 1             |                                                                                                    |                                                                                                    |
| CRA         | Casting         |             |                       |               |                    | -             |                                                                                                    |                                                                                                    |
|             | 0.0000          |             |                       |               |                    |               | Canara Pr                                                                                                    | uter Dialiyi                                                                                                    |
| Anness      | 1 23 Wales      | Sheet       |                       |               |                    |               | 10                                                                                                    | 7                                                                                                    |
|             |                 | Phone       | and the second second |               |                    | _             | Cythol                                                                                                    | 1992                                                                                                    |

FIGURE 31. CONNECTION SCREEN DISPLAYING THE NEW MODEM CIRCUIT

# Chapter 5

# Sample Customer Installation Introduction

In this chapter, an IPTV system (the *CyberStation*<sup>™</sup> Controller and the host PC containing the *CyberView*<sup>™</sup> Software Suite) will be fully configured. The customer requirements introduced are found in many real world, small business situations. Throughout this chapter all required *CyberStation*<sup>™</sup> system parameters are configured and the systems are readied for operation. Installers are encouraged to use these real world parameters and values.

# 5.1 Sample practical example

This example consists of a *CyberStation*<sup>™</sup> Controller located on customer premises, which is a bank branch sales office. The *CyberStation*<sup>™</sup> provides the following functions:

- records video from the various cameras, depending on branch time tables (working times) and on the state of several sensors.
- will send alarms (with and without associated video pictures), according to branch time tables, and on the state of several detection device sensors.
- Supplys services for external PSTN calls that, in turn, provides transmission of recorded or real time video.

The System also utilizes CyberView™, the Video and Alarm Management Software to:

- receive dispatch and qualify alarms.
- □ perform surveillance of the branch and display requested video, recorded in the CyberStation<sup>™</sup> Controller's hard drive.

# 5.1.1 Security elements installed in the Dallas Branch

The CyberStation<sup>™</sup> is installed in a bank branch office identified as *Dallas* Branch. It has two rooms:

Room 1—contains security safes to hold customer valuables. Installed is a motion sensor, "safes-room-IR". Its logical value is activated (TRUE) whenever a moving person is in the room. The camera is named, "cust-safes-cam".

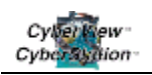

Room 2—is where customers are attended. There is an alarm panel, a camera named "main-cam" and motion detector, "office-IR". "Office-move" is TRUE whenever a person is moving in the room. A switch in the alarm panel tracks the alarm panel's armed/disarmed status. The security manager is responsible for arming/disarming the alarm panel for branch security, when the office opens in the morning and closes at the end of the day. Another camera, identified as, "branch-safe-cam", points to the branch office main Safe. There is also an exterior sounder.

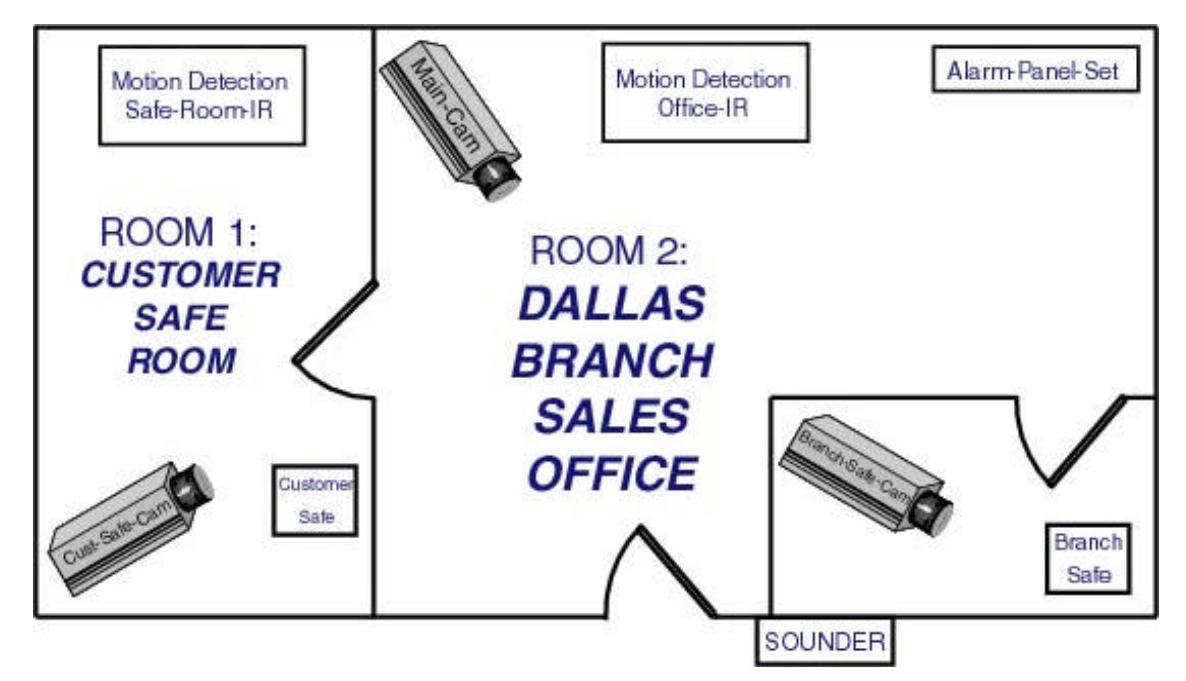

FIGURE 32 . SECURITY ELEMENTS IN DALLAS BRANCH OFFICE

# 5.1.2 Video recording

Video from the cameras is recorded in the *CyberStation's* hard drive, according to the required criteria for each individual camera.

### 5.1.2.1 "Cust-safes-cam" camera

Video recording in this camera is event driven and dependant upon the state of the motion detection sensor "safes-room-IR". The recording pattern is as follows:

- □ 10 minutes prior motion sensor activation (pre-alarm) at 2 images per second (ips).
- □ 1 minute when event happens (alarm) at 3 ips.
- □ 5 minutes after motion sensor resets (post-alarm) at 2 ips.

Activation of the motion detection sensor "safes-room-IR" does not cause an alarm to be transmitted to the *CyberView*<sup>™</sup>.

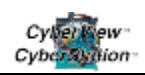

### 5.1.2.2 "Branch-safe-cam" camera

Video recording in this camera is time state driven, dependant on time state schedules. Recording is during work hours, when the Branch Safe is open. The Safe remains open one hour, but the opening time depends on the season, changing from Summer to Winter.

## 5.1.2.3 "Main-cam" Camera

Video recording in this camera is both event and time state driven, and is dependant on the operational state of the alarm panel. The possible states are: "cleared" or "disarmed", during working hours or "armed" the rest of the time. The security manager is responsible for arming and disarming the alarm panel. When the alarm panel is cleared, recording is continuous (one phase) at 2 ips. When the alarm panel is set without employees in the office, recording depends on the motion sensor, "office-IR," status. It is event driven and recording patterns are as follows:

- **5** minutes prior sensor activation (pre-alarm) at 2 ips.
- □ 1 minute on sensor activation (alarm), at 3 ips and.
- □ 5 minutes after (post-alarm) at 2 ips.

In addition, when the sensor, "office-IR," is activated, it sends an alarm to CyberView™.

# 5.1.3 Generation of alarms

The *CyberStation*<sup>™</sup> in Dallas Branch generates alarms both with and without video pictures. Alarms are sent to the host management program, comprised of a PC equipped with an analog modem and the *CyberView*<sup>™</sup> application, properly installed and operating.

#### 5.1.3.1 System alarms (alarm without video)

Alarms without video are issued if one of the following events occurs:

- Disk full. The bank should ensure that the CyberStation<sup>™</sup> will record video during periods of time equal to or longer than 15 days. The CyberStation<sup>™</sup> issues this alarm to the receiver if the disk capacity is insufficient to record for 15 days. At alarm receipt, the operators may decide what to do.
- □ **Disk not available.** If for any reason the disk is not ready to record, as far as the *CyberStation*<sup>™</sup> is concerned.
- □ Alarm panel set or "Armed". The *CyberView*<sup>™</sup>, PC side, must be advised that the alarm panel is set/clear at due time and react otherwise.

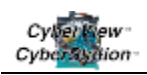

# 5.1.3.2 General alarms (alarms with video)

Based on our programming, alarms that trigger video images are transmitted only when the events "alarm-panel-set" (i.e., armed) and "office-IR" (i.e., someone has tripped the IR) are both TRUE (i.e., both activities need to take place before an alarm is triggered and video picture is sent). These conditions can occur when the "main-cam" camera recording is done (because the person could have violated this area first), based on the event transmitted by "office-IR".

While the alarm panel is set, if someone is moving in the office, "office-IR" is activated (TRUE), video from the main-cam camera is recording, the external sounder is activated, and an alarm, including a video picture, is sent to the *CyberView*<sup>TM</sup>.

# 5.1.4 Communications

The *CyberStation*<sup>™</sup> uses the LAN network to communicate to *CyberView*<sup>™</sup> receiver and the PSTN network to communicate to mobile PCs using Securcomm modems.

The *CyberView*<sup>™</sup> receiver may display real time or recorded video at operator command. The LAN calls are placed from the receiver. It may also receive alarms sent from the controller. In this case, the LAN calls are placed by the *CyberStation*<sup>™</sup>. The PSTN calls, either inbound or outbound, use analog circuits.

At select times, the security manager may wish to perform remote surveillance, watching real time video from his portable PC while he is out of the office. To accept calls from his PC, the Uniflex modem module is installed in *CyberStation*<sup>TM</sup> and connected to the PSTN network. In the portable PC, the required software is *CyberView*<sup>TM</sup>, with a compatible modem installed.

# 5.1.5 Timetable Dallas Branch

There are two timetables in the office, depending on the dates, referred to as Summer timetable and Winter timetable.

Within a specific timetable, three time states are defined for the operation of the *CyberStation*<sup>TM</sup>,. The time states specify the orders to record video or to send alarms.

- Diurnal (Daily/Normal) time-state when the office is open. From 0900 to 1400 and from 1600 to 2000 in winter and from 0800 to 1500 in summer. Winter extends from January 1 to June 15 and from September 15 to December 31. Summer extends from June 16 to September 14. This applies to no holiday weekdays Monday to Friday.
- Night time-state is when the office is closed. It is the hours of the day not defined as Diurnal, Saturdays, Sundays and holidays.

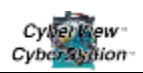

□ The Special time-state is when the branch Safe is open. These hours are from 1400 to 1500 in summer time table and from 1300 to 1400 in winter timetable.

January 1, May 1 and December 15 are specified as holidays.

# 5.1.6 Configuration process review

There are several essential elements required for a full configuration of an IPTV system. They are:

- □ the *CyberStation*<sup>™</sup> controller
- □ the *CyberView*<sup>™</sup> application

The following application utilities contained in the PC host's Windows<sup>®</sup> operating system are utilized by the *CyberView*<sup>™</sup> Software Suite:

- □ dial-up networking
- Remote Access Server

Figure 33 through Figure 35 display the necessary values to help identify the hypothetical configuration parameter values. In an actual situation, the user provides those values to the installer. The Figures highlight (in order):

- General Overview: cameras, inputs, outputs, communication ports and circuits
- □ IP addresses and phone numbers involved in the configuration of circuits
- Username and Passwords of the circuits

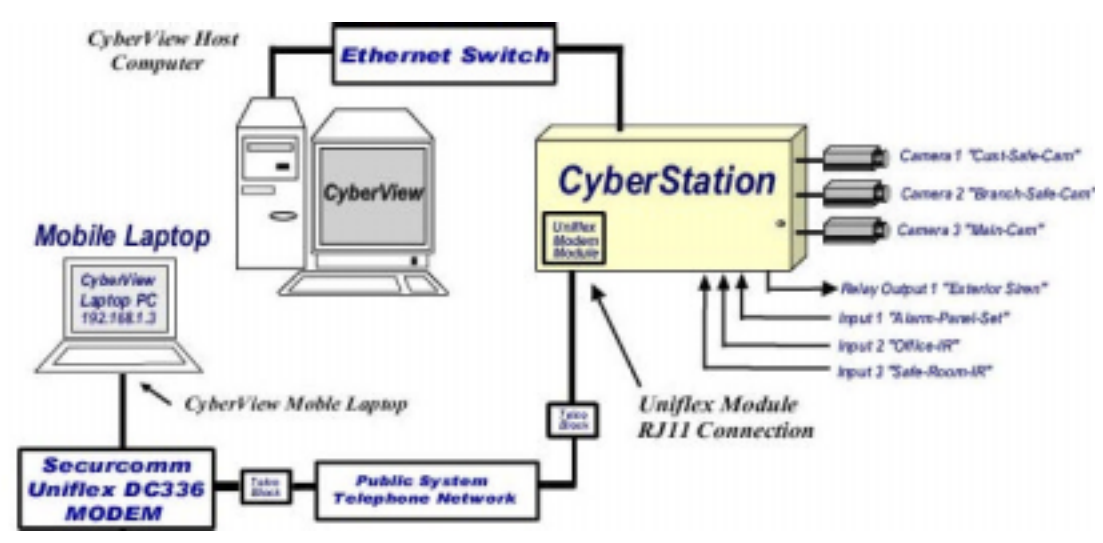

FIGURE 33. SAMPLE CONFIGURATION GENERAL OVERVIEW

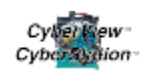

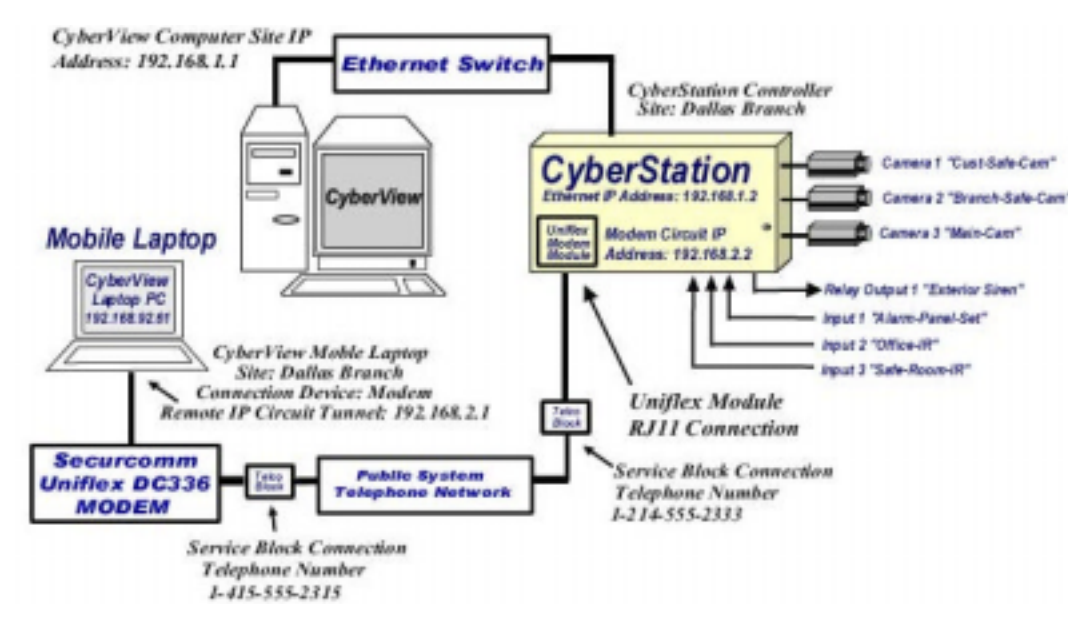

FIGURE 34. CIRCUITS : IP ADDRESSES AND TELEPHONE NUMBERS

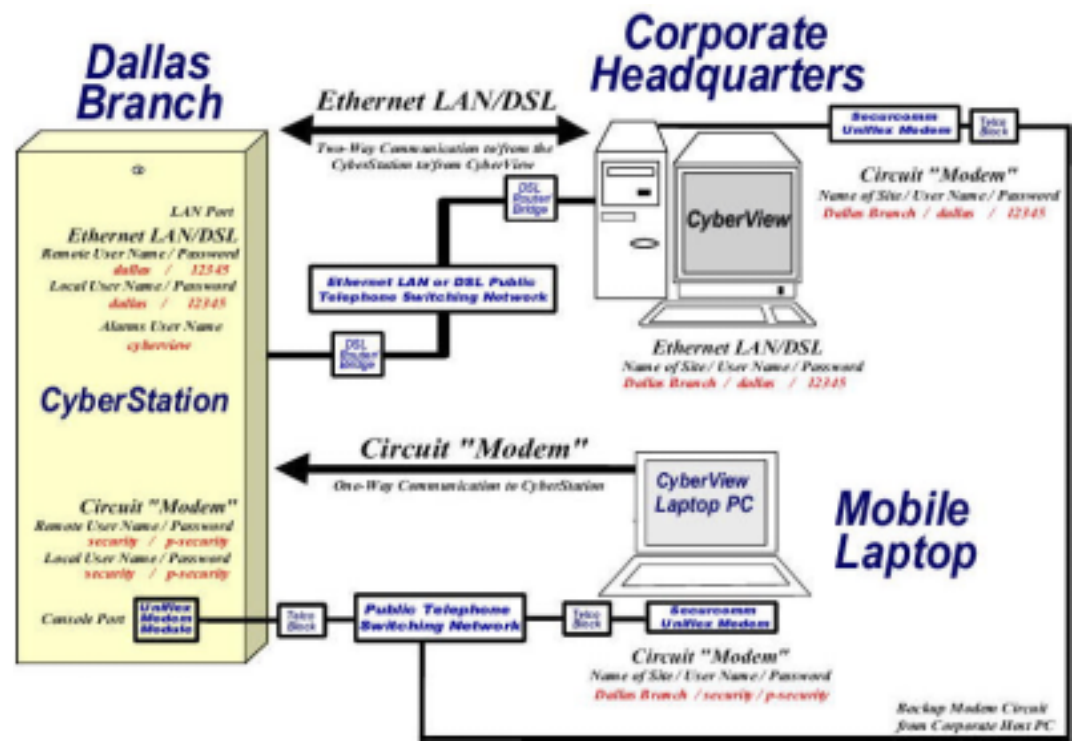

FIGURE 35. CIRCUITS: USERNAMES / PASSWORDS

The other values are displayed in the *CyberStation*<sup>™</sup> Users information table below:

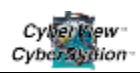

| Users         | Password      | Applications                | Description                                                                                                    |
|---------------|---------------|-----------------------------|----------------------------------------------------------------------------------------------------|
| Dallas        | 12345         | ppp-server<br>images        | The receiver can place a call to connect to<br><i>CyberStation</i> <sup>™</sup> to display video at operator<br>command. |
| CyberView™    | 12345         | ppp-client<br>images        | The CyberStation <sup>™</sup> may place a call to the receiver in case of alarms, including video pictures if required.  |
| Security      | p-security    | web<br>ppp-server<br>images | May view real time video accessing the controller from an Internet browser. May control moving cameras.                  |
| CyberStation™ | CyberStation™ | All                         | *                                                                                                    |

#### *CyberStation*<sup>™</sup> Users information:

(\*) Usually, every system requires a user with privilege to access all *CyberStation*<sup>™</sup> applications, to manage and change the configuration if necessary. In our example, this user is *CyberStation*<sup>™</sup>.

#### Timetable information:

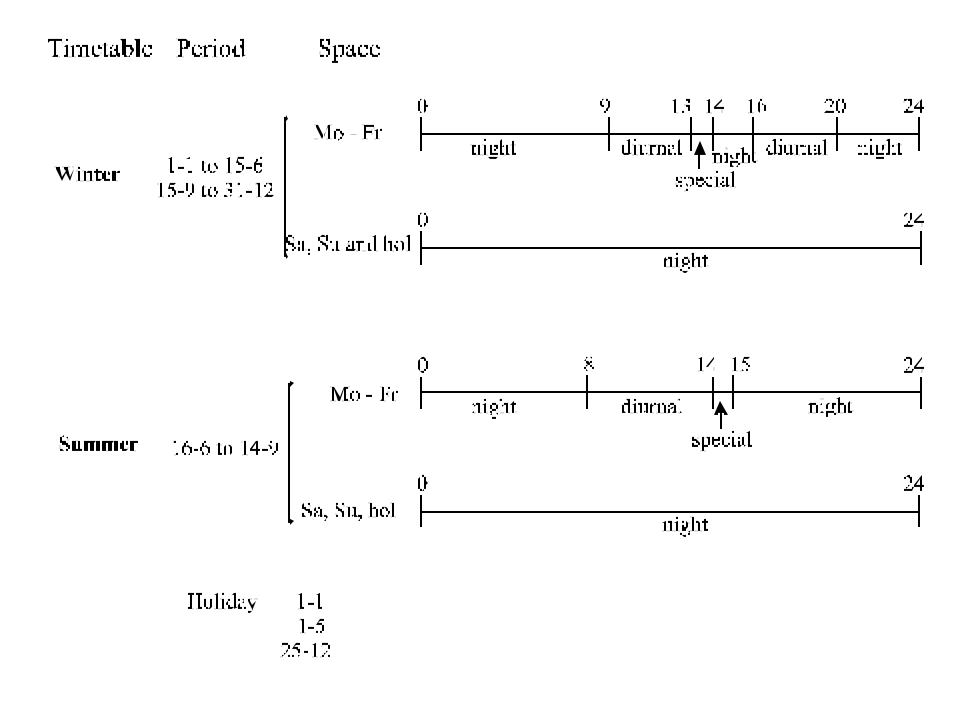

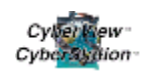

#### Inputs/Outputs information:

| Input  | In1    | Alarm-panel   |
|--------|--------|---------------|
|        | In2    | office-IR     |
|        | ln3    | safes-room-IR |
| Output | relay1 | Sounder       |

#### Alarms without video information:

| Center name              | Dallas Branch        | *                  |
|--------------------------|----------------------|--------------------|
| Username                 | Dallas               | *                  |
| IP of <i>CyberView</i> ™ | 192.168.1.1          |                    |
| Retries number           | 3                    |                    |
| Saved days               | 15                   |                    |
| System alarms            | Disk full            |                    |
|                          | Disk fault           |                    |
| Other alarms             | Alarm panel set      | If alarm-panel     |
|                          | Alarm panel<br>clear | If not alarm-panel |

(\*) Parameters must be configured in *CyberView*<sup>™</sup>.

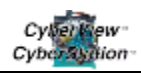

#### Video information:

| Camera   | Description           | Recording conditions                                                                                                    |  |  |  |  |
|----------|-----------------------|----------------------------------------------------------------------------------------------------|--|--|--|--|
| camera 1 | "cust-safes-<br>cam"  | Records on "safes-room-IR"(event driven, no alarm sent)<br>pre-alarm alarm post-alarm<br>Recording time: 10 min 1 min 5 min<br>Recording speed: 2 ips 3 ips 2 ips |  |  |  |  |
| camera 2 | "Branch-<br>safe-cam" | Scheduled recording on Special time-state. Records continuously, at 2 ips when time-state is Special.                                                             |  |  |  |  |
| camera 3 | "main-cam"            | Records in two different ways:<br>- If the Alarm-panel is armed (office closed) when "office-<br>moy" (by event, sends alarm with video picture)                  |  |  |  |  |
|          |                       | pre-alarm alarm post-alarm<br>Recording time: 5 min 1 min 5 min<br>Recording speed: 2 ips 3 ips 2 ips<br>Activate sounder                                         |  |  |  |  |
|          |                       | - If Not Alarm-panel (Diurnal Timetable) it records continuously at 2 ips.                                                                                        |  |  |  |  |

### Circuits:

| Circuit      | Interface           | Specifications                                    |                                          |
|--------------|---------------------|---------------------------------------------------|------------------------------------------|
| Moble laptop | Serial-1<br>(modem) | security p-security<br>192.168.2.2<br>192.168.2.1 | Remote username<br>local ip<br>remote ip |

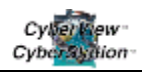

#### Modem information:

| Inte  | rface                                                                                                    | Specifications                                                                                                    |                                                                                          |  |  |
|-------|----------------------------------------------------------------------------------------------------|----------------------------------------------------------------------------------------------------|------------------------------------------------------------------------------------------|--|--|
| seria | al-1 (*)                                                                                                    | Protocol [modem-ppp]<br>baud-rate [38400]<br>flow-control [Hardware]<br>dial-string [ATDT]<br>hang-up string [ATH0]<br>answer-string [AT&F&D3X2M0S7=60S0=1&W0] | Protocol<br>speed<br>flow-control<br>dial-string<br>hang-up string<br>answer-string (**) |  |  |
| (*)   | (*) The modem should be in the multi-protocol serial port (serial-1 in the configuration. For additional information, refer to the CyberStation™ Reference Manual, Section 4.5.2.1, Configuring serial-0 and serial-1 for modem). |                                                                                                    |                                                                                          |  |  |
| (**)  | AT moder<br>modem m                                                                                                    | n commands used for a standard Securcomm Uniflex Modem. For odels, refer to the <i>CyberStation</i> ™ Reference Manual, Section 4.5.                           | information on additional 3.1, Modem configuration).                                     |  |  |

#### Hardware information:

| Module                         | Specifications                                                                                     |
|--------------------------------|----------------------------------------------------------------------------------------------------|
| CommPort232<br>(Serial-1)      | The optional CommPort232 module allows you to connect the modem in the multi-protocol serial port. |
| Securcomm<br>Uniflex<br>DC336B | The optional Uniflex module allows you to connect the modem in the PSTN.                           |
|                                |                                                                                                    |

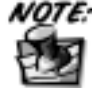

To connect the Uniflex modem module to the multi-protocol serial port, the optional CommPort232 module is required (this is an optional accessory module and is NOT included with the *CyberStation*<sup>TM</sup> base package).

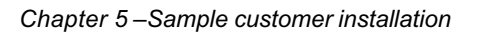

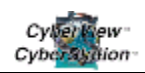

# 5.2 Dallas Branch Configuration file

The configuration file is fully displayed in Section 5.1 Sample practical example, and is shown below:

#### users

user name dallas password \*\*\*\*\* level administrator apps pppserver+images user name CyberView password \*\*\*\*\*\*\*\*\*\* level administrator apps pppclient+images user name security password \*\*\*\*\*\*\*\* level user apps pppserver+web+images user name CyberStation password \*\*\*\*\*\* level administrator apps telnet+pppclient+pppserver+ftp+web+console+images+configuration+ email timetable holidav 1-1 holiday 1-5 holiday 25-12 name Winter period from 1-1 to 15-6 period from 15-9 to 31-12 interval from 0:00 to 9:00 time-state night week-days monday+tuesday+wednesday+thursday+friday interval from 13:00 to 14:00 time-state especial week-days monday+tuesday+wednesday+thursday+friday interval from 14:00 to 16:00 time-state night week-days monday+tuesday+wednesday+thursday+friday interval from 20:00 to 24:00 time-state night week-days monday+tuesday+wednesday+thursday+friday interval from 0:00 to 24:00 time-state night week-days sunday+saturday+holiday name Summer period from 16-6 to 14-9 interval from 0:00 to 8:00 time-state night week-days monday+tuesday+wednesday+thursday+friday interval from 14:00 to 15:00

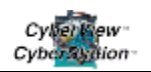

time-state special week-days monday+tuesday+wednesday+thursday+friday interval from 15:00 to 24:00 time-state night week-days monday+tuesday+wednesday+thursday+friday interval from 0:00 to 24:00 time-state night week-days sunday+monday+holiday

io

input name in1 description alarm-panel-set input name in2 description office-IR input name in3 description safes-room-IR output name relay1 description sounder

#### alarms

site-name "dallas branch" username dallas ip 192.168.1.1 retries 3 saved-days 15 system-alarms hd\_failure+hd\_full message "Alarm panel set" time-state diurnal+night+holiday event description "Alarm panel set" function alarm-panel-set send-alarm yes message "Panel alarms disable" time-state diurnal+night+holiday event description "Alarm panel disabled" function not.alarm-panel-set send-alarm yes

#### video

standard NTSC camera 1 description cust-safes-cam recorder "Motion in safes room" time-state diurnal+night+holiday+special event description "You detect motion" function safes\_room\_mov time before 600 on 60 after 300 rate before 2 on 3 after 2

#### camera 2

description branch-safe-cam recorder "Opening the safe" time-state special time before 0 on 0 after 0 rate before 1 on 1 after 1

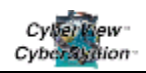

camera 3 description general recorder "working hour" time-state diurnal+night+holiday+special time-event description "Alarm panel disabled" function not.alarm-panel-set time before 0 on 0 after 0 rate before 1 on 2 after 1 recorder "no working hour" time-state diurnal+night+holiday+special time-event description "Alarm panel set" function alarm-panel-set event description "Motion detected" function office-IR time before 300 on 60 after 300 rate before 2 on 3 after 2 send-alarm yes outputs sounder circuits circuit Modem interface serial-1 auth-type pap+chap remote-username security-manager ip address 192.168.2.2 mask 255.255.255.0 remote-ip address 192.168.2.1 call-type accept circuitcontrol multilink active no ethernet mac address 0009D7:900019 ip address 192.168.1.2 serial interface serial-1 protocol modem-ppp baud-rate 38400 flow-control hardware modem interface serial-1 dial-string ATDT hangup-string ATH0 answer-string AT&F&D3X2M0S7=60S0=1&W0 hardware modules SERIAL-1

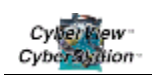

# 5.3 Installing the Cyberstation<sup>™</sup>

This section briefly describes the installation of the *CyberStation*<sup>™</sup> in its tamper-resistant cabinet. First, open the cabinet to access the connectors and boards. The cabinet has mounting holes equally located 16" apart and can be wall-mounted horizontally or vertically. There are slot openings to run the wire and cable as well as two 2" knockouts and two 1" knockouts for conduit piping. To access the connectors and boards within the cabinet, unlock it, using the keys supplied. The cabinet is depicted in Figure 36.

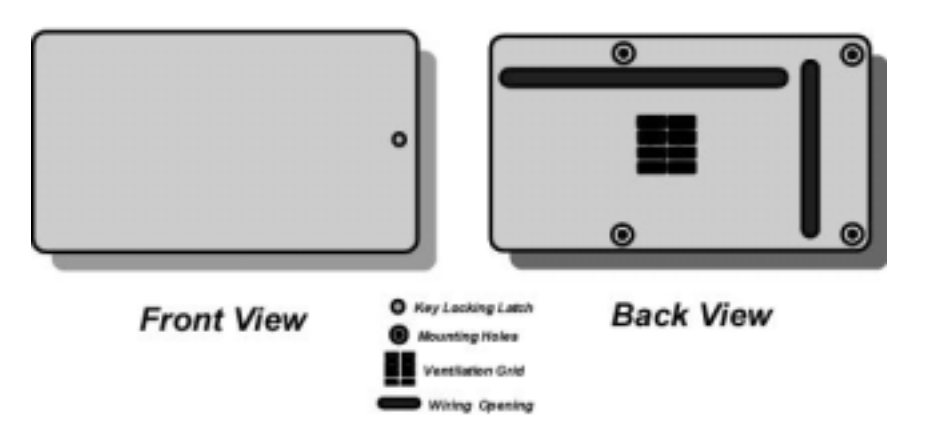

FIGURE 36. VIEWS OF THE CYBERSTATION<sup>™</sup> ENCLOSURE

The **CS4431AHD** main board is installed in the *CyberStation*<sup>™</sup> cabinet. Cameras and sensors are attached to the board, as shown in Figure 36.

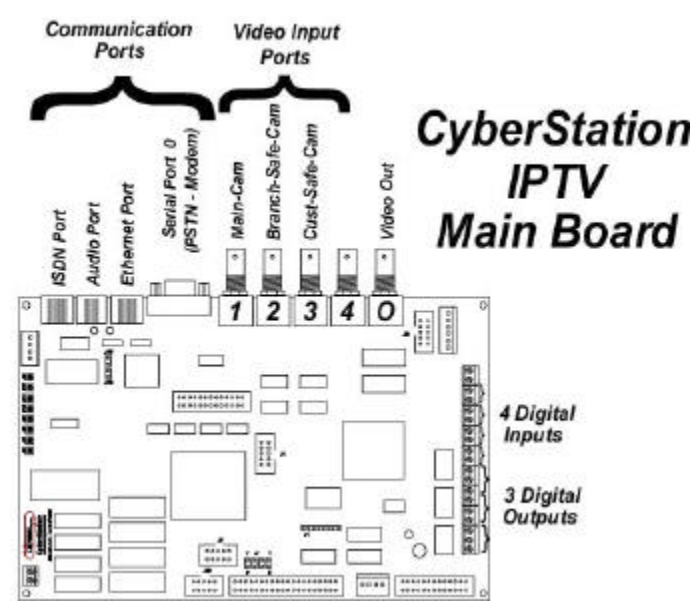

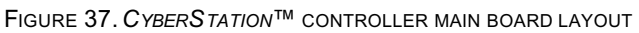

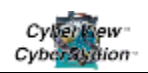

The Digital Inputs are activated by the opening/closing of a connected sensor or contact. Usually, they are opened. When they are closed (connection with ground signal) an alarm condition is caused. The output relay is an open/closed relay, without polarity.

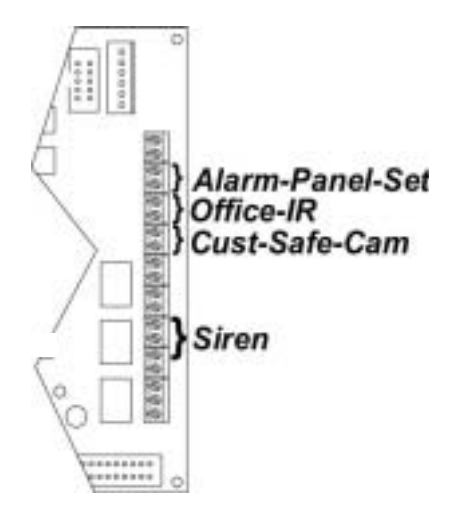

FIGURE 38. CONTROLLER'S INPUT AND OUTPUT LEADS

*CyberStation*<sup>™</sup> Reference Manual, Appendix III, contains more detailed information about all available models.

# 5.4 Configuring the *CyberView*<sup>™</sup> Software Suite

In our Dallas Branch example, the *CyberView*<sup>TM</sup> has two functions: the first allows the operator to watch real time or recorded video by placing phone calls; the second receives phone calls placed by the *CyberStation*<sup>TM</sup> in case of alarms. In the following paragraphs, we describe both the *CyberView*<sup>TM</sup> and Windows<sup>®</sup> configuration for optimal performance. Also, note that calls may be received by a properly configured modem supporting dial-up ppp.

The operating system described is Windows<sup>®</sup> 98/XP. Users may find the corresponding information about Windows<sup>®</sup> NT/2000 in their Microsoft<sup>®</sup> documentation. The *CyberView*<sup>™</sup> Reference Manual describes how to configure a Windows<sup>®</sup> NT/2000 system as a PC Host.

# 5.4.1 Configurating to call the Controller

The configuration procedure is explained in Sections 4.4 and 4.5 . Please review the procedures to configure *CyberView*<sup>TM</sup> and to access the *CyberStation*<sup>TM</sup> using Modems.

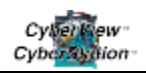

# 5.4.2 Configuring *CyberView*<sup>™</sup> to receive alarms

To manage the communications with the *CyberStation*<sup>™</sup>, *CyberView*<sup>™</sup> uses communication utilities available in the Windows<sup>®</sup> 98 Operating System, Dial-up networking (DUN) to place calls and the Dial Up Server (DUS) to receive calls.

A PPP circuit is configured between *CyberStation*<sup>TM</sup> and *CyberView*<sup>TM</sup> for one POTS call. Either end, *CyberStation*<sup>TM</sup> or Windows<sup>®</sup> *XP*/98/95 can place calls, according to PPP or MLP. The caller acts as a PPP client and the receiver as a PPP server.

To place calls, The DUN configuration is performed automatically when the Controller is configured in *CyberView*<sup>TM</sup>, as described in Section 4.5.

To receive alarms, the DUN must be configured as described in Section 5.4.4 Configure the DUN utility in the .

# 5.4.3 Configuring the Dial-Up Server in W98

To configure the W98 PC to accept calls:

- 1. Configure TCP/IP of the PC
  - a. Select Start >Control Panel->Network->Configuration.
  - b. Select TCP/IP->Dial-Up Adapter.
  - c. Click Properties .
  - d. In the IP Address tab Select ⊙ in Specify an IP address and enter the same IP address used in *CyberStation*™
  - e. In the field **remote-ip** in the context circuits (in our example 192.168.1.2). Enter the address mask (for this example 255.255.255.0).
- 2. Configure the Dial-Up Server
  - a. Select: Start>Programs->Accessories->Communications->Dial-Up Networking-> Connections->Dial-Up Server >. Select the suitable tab.
  - b. Set the radio button  $\odot$  in Allow caller access .
  - c. Click Change Password...
  - d. The password must be the same as assigned to the *CyberStation*<sup>™</sup> user in the field "local-username" within the "Circuits" context (in our example p-receiver).

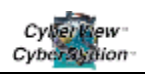

- e. Click Server Type. Select PPP, disable Enable software compression and enable Require encrypted password.
- f. Click OK then Apply.

If the steps are performed successfully, the word Supervising appears in the in the State or Status field.

# 5.4.4 Configuring the Dial-Up Server in Windows<sup>®</sup> NT

- 1. Install the Dial-Up Server.
- 2. Select Start>Control Panel->Add/Remove Programs -> Windows Setup->Communications->Details.
- 3. Mark with ☑ the Dial-Up Server .

To Configure the Dial-Up Server:

- a. Select Control Panel->Network. Select the Services tab.
- b. Select Dial-Up Server.
- c. Click Properties, and select the device.
- d. Click To configure... .
- e. In Port use, click the To make and to receive calls radio button.
- f. Click Network .
- g. In Protocols to make calls: select  $\boxdot$  TCP/IP , disable  $\Box$  the other protocols.
  - a. In Server configuration:
    - NetBEUI , IPX disable □.
    - Select 

       To allow any authentication type, even plane text.
    - Select I TCP/IP ,and click in To configure...:
      - Enable O in To allow remote TCP/IP clients access to: All the network or Only this system, as you wish.

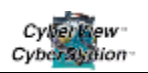

- Disable O Use DHCP for allocating address to remote TCP/IP clients.
- Enable ③ Use the address static group:
  - Begin IP1 to IP2. The WNT use the first IP address (IP1) as his own and the rest are IP address allowed for remote users. For example, configure Begin 192.168.1.1 to 192.168.1.10. The CyberStation<sup>™</sup> should use IP address between 192.168.1.11 and 192.168.1.254, not included in the first range defined but in the same network (in the CyberStation<sup>™</sup> the masque 255.255.255.0 is programmed).
- Select ☑ To allow remote client to ask for an specific IP address .
- 4. Configure the Dial-Up server as automatic:
  - a. In Control panel->Services, select Dial-Up Server and double click. In Start type enable Automatic.
  - b. Create a user:
    - In Start->Programs->System tools-> User manager.
       Select the menu User->New user
    - Type the User name and the Password.
    - Disable 
       The user should change the password in the following start session.
    - Enable I The password never expires.
    - Disable 🗆 Account disable.
    - Click on Dial :
      - Enable I To enable user to call.
      - In Answer, enable ⊙ Not answer.

View the state of connection in:

Start->Programs->System tools a->Dial-Up manager:

If the call is established, you can disconnect it.

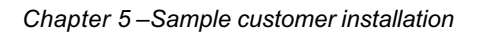

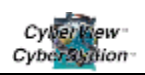

# 5.4.5 Configuring the Dial-Up Server in Windows<sup>®</sup>XP

- 1. Select Control panel-> Network connections and Internet->Network connections.
  - a. Select in Network task and Create a new connection and next, click on Next >.
  - b. Click  $\odot$  in To configure an advanced connection, and Next > 1.
  - c. Click in To accept incoming connections, click in Next > and follows the new connection assistant
- 2. In Control panel-> Network connections and Internet-> Network connections.
  - a. Select in Network task, Change the configuration of this connection. In the tab Network functions, Click <sup>()</sup> in Internet Protocol (TCP/IP), and next, in Properties ...
  - b. Click  $\odot$  in Specify TCP/IP address and then:
- 3. In From, write the start IP address. (For example, 192.168.1.2)
- 4. In **To**, write the final IP address. (For example, 192.168.1.3)
- 5. Enable  $\square$  To allow to the system which calls to specify its own IP address .

# 5.5 Configuring the portable PC to access *CyberStation*<sup>™</sup> controller using Internet Browsers

As previously indicated, users are required to access the *CyberStation*<sup>TM</sup> not only from *CyberView*<sup>TM</sup>, but also from an Internet browser with a portable PC with Windows<sup>®</sup> 98 and a modem.

The calls from the portable are performed using the Microsoft<sup>®</sup> DUN utility available in Windows<sup>®</sup> XP/98.

### 5.5.1 Phone numbers

According to values used in our example (Figure 34 and Figure 39), the *CyberStation*<sup>™</sup> Controller has an installed Uniflex modem module plugged to serial-1 and connected to the PSTN network. The phone number is 12145552333.

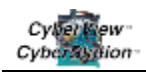

## 5.5.2 Username and password

Users (and application access) must have a username and a password to access *CyberStation*<sup>TM</sup>. There are various user access available in the configuration. Limited access by using: Username: **security** Password: **p-security** as well as user profiles with full access as described in Section 5.1.6.

# 5.5.3 PC modem installation – Step-by-step procedure

Ensure that a PC with a properly configured modem adapter is available.

- 1. Configure the DUN utility in the PC (ask the information system or network administrator if you are in doubt). In fact, the configuration to connect the PC to Internet using a dial up network, but with different phone number, username and password.
- 2. Place the phone call. Wait for the connection to be established.
- 3. Launch the browser, if not previously done.
- 4. Type in the required IP Address URL in the browser. Wait until the Java Applet (or the Javascript) is downloaded from *CyberStation*<sup>™</sup> and starts. View the cameras at will.
- 5. To finish, close the phone call using DUN to disconnect from *CyberStation*™.

# 5.5.4 Configure the DUN utility in the PC

Assign the configuration values as indicated.

Phone number and Controller selection:

- Select Start->Programs->Accesories-> Communications->Dial Up Networking and click on New connection, assigning a name to the connection (for instance, demo\_CyberStation<sup>™</sup>). The user must select the available modem, previously installed in Windows<sup>®</sup> 98 following the manufacturer instructions.
- 2. Select the device and type in Next.

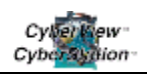

- 3. Type the **Phone number**, in our example: *963302438*.
- 4. Right-click on the new DialUp Networking icon, *demo\_CyberStation*.
- 5. Select "Server setting".

# 5.5.5 Server setting

The connection between the PC and the *CyberStation*<sup>™</sup> uses the Internet protocol PPP, with the *CyberStation*<sup>™</sup> as the server, while the PC with DUN is the client. All advanced options in the Server setting form must be cleared, as well as NetBEUI and Compatible with IPX/SPX. The protocol selected must be TCP/IP.

For TCP/IP configuration:

Click in **TCP/IP** configuration and configure the parameters as follows:

- □ IP address assigned by the server.... "set".
- DNS addresses assigned by the server.... "set".
- □ Use IP header compression.... "clear".
- Use the preset link port in the remote network...."set".

# 5.5.6 Place the phone call

If properly configured, clicking on the new DUN icon launches the login screen. Type the username (security), the password (p-security) and the phone number (12145552333).

Clicking <u>Connect</u> sets-up the call. It is an authenticated ppp call. If the procedure proceeds properly, Windows<sup>®</sup> will display an icon in the bottom-right corner of the screen, consisting of a pair of PCs. The call may fail for several reasons, for instance, the phone line being busy if the call does fail, recheck settings and try again. Once connected the PC is now on-line with the *CyberStation*<sup>TM</sup> and may launch the browser.

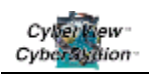

# 5.5.7 Accessing *Cyberstation*<sup>™</sup> embedded web pages

Once the phone connection is complete, and the *CyberStation*<sup>™</sup> is connected, the user is ready to download images through the embedded web pages that allow viewing via your browser. Once connected, open a browser and in the **Location** field (if Netscape) or in the **Address** field (if Internet Explorer), type the desired URL in the following format:

#### URL: http://(CyberStation-ip-address)/web\_page\_name

In the URL field, users must type the name of the web page to download. The use of each of the *CyberStation*<sup>™</sup> web pages is explained in detail in the *CyberStation*<sup>™</sup> Reference Manual.

| CyberStation™<br>Embedded<br>Web-Pages |
|----------------------------------------|
| webcam.html                            |
| webcctv.html                           |
| camera.html                            |
| displayer.html                         |
| netsc_pushcam                          |
| netsc_pushcamx2                        |
| ronda.html                             |
| motion.html                            |
| sequences.html                         |

# 5.5.8 CyberStation-ip-address

In keeping with the example described in Chapter 5, the function of the IP addresses set to the PSTN circuits in Figure 34 and the IP address set to the Ethernet interface in Figure 33, the URLs to enter in the Browser to obtain the web page **webcam.html** are:

- LAN connection:
  - o (CyberStation-ip-address)= 192.168.1.2
  - URL= http://192.168.1.2/webcam.html

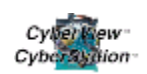

- □ PSTN modem connection
  - (CyberStation-ip-address)= 192.168.2.2
  - o URL= http://192.168.2.2/webcam.html

While viewing images in Internet Explorer from the various *CyberStation*<sup>™</sup> Hypertext screens, a number of "Stack Overflow" error messages can appear (as shown below).

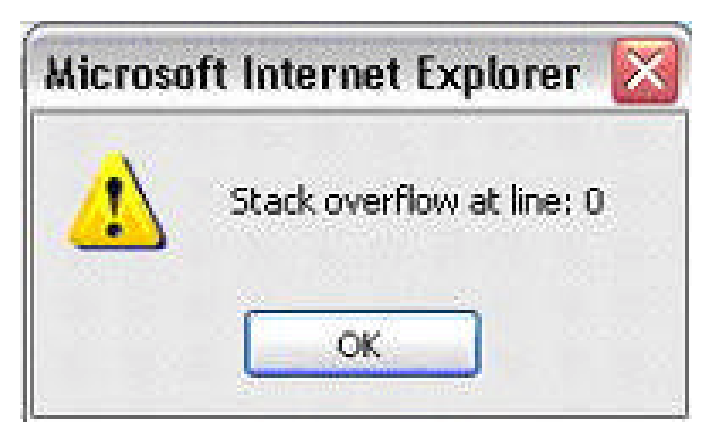

FIGURE 40: STACK OVERFLOW ERROR MESSAGE

To avoid this streaming error, and to have uninterrupted viewing from the *CyberStation*<sup>™</sup> in real time via browser, configure your version of MS Internet Explorer.

- 1. Open Internet Explorer.
- 2. Select Tools->Internet Options.
- 3. Select Internet temporary files, Configuration... or Settings... (depending on the version of Internet Explorer you are using).
- 4. In the panel,"Check if there are new versions of the stored web pages", click the radio button ⊙ corresponding to ⊙ Every time you visit the web page.
- 5. Once this procedure is completed the error should cease.